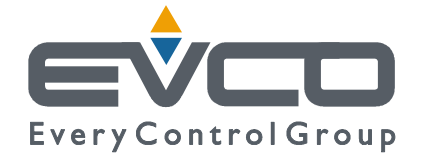

# PROGRAMMABLE CONTROLLER FOR AIR HANDLING UNITS WITH CROSS FLOW HEAT RECOVERY

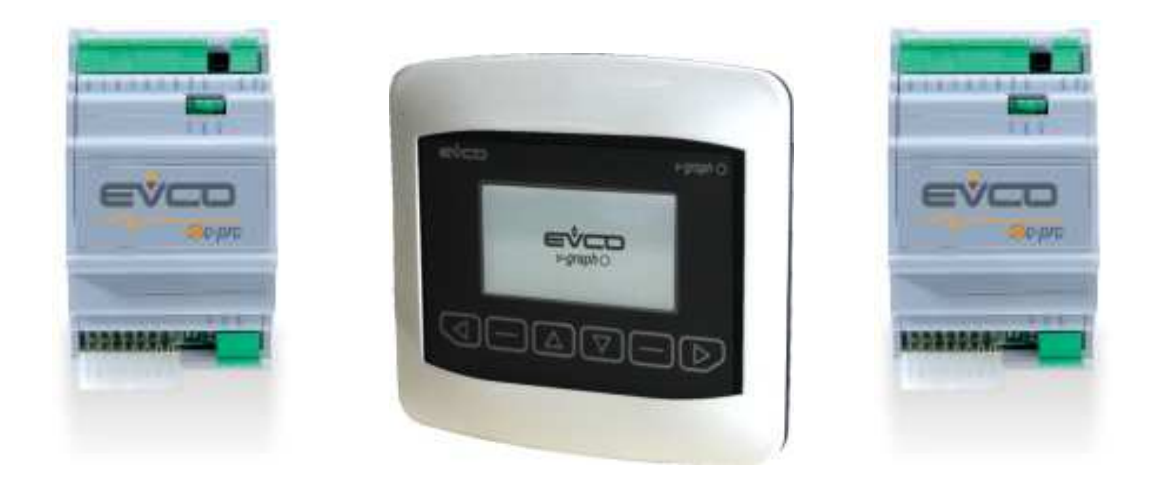

# **APPLICATION MANUAL**

CODE 144SAVE00E01

#### Important

Read these instructions carefully before installation and use and follow all recommendations regarding installation and for the electric connection; keep these instructions for future reference.

The instrument must be disposed of according to local Standards regarding the collection of electric and electronic appliances.

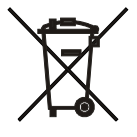

# Summary

| In | portant                |                                                       | 2                              |
|----|------------------------|-------------------------------------------------------|--------------------------------|
| Sı | immary                 |                                                       | 3                              |
| 1  | GEN                    | ERALITIES                                             | 4                              |
|    | 1.1                    | Description                                           | 4                              |
| 2  | Appli                  | cations                                               | 5                              |
|    | 2.1                    | COMPACT solution                                      | 5                              |
|    | 2.2                    | COMPLETE solution                                     | 8                              |
|    | 2.3                    | Connection lay out for C-PRO MICRO CAN                | .13                            |
|    | 2.4                    | Connection lay out for C-PRO EXP MICRO CAN            | .15                            |
| 3  | Netw                   | ork components and accessories                        | .16                            |
| 4  | User                   | interface                                             | .17                            |
|    | 4.1                    | Display and keyboard                                  | .17                            |
|    | 4.1.1                  | V-graph interface                                     | .17                            |
|    | 4.2                    | List of pages                                         | .18                            |
|    | 4.2.1                  | Main Menu                                             | .18                            |
|    | 422                    | Password                                              | 18                             |
|    | 4.2.3                  | User Menu                                             | .19                            |
|    | 424                    | Installer Menu                                        | 19                             |
|    | 425                    | RTC Menu                                              | 20                             |
|    | 426                    | Manufacturer Menu                                     | 20                             |
|    | 427                    | Main OFF nage                                         | 21                             |
|    | 428                    | Main ON page                                          | 21                             |
|    | 429                    | State Pages                                           | 22                             |
|    | 4 2 10                 | ) Alarm nages                                         | 22                             |
|    | 4 2 1                  | I Log nages                                           | 23                             |
|    | 4 2 1'                 | Project and Firmware Versions                         | 23                             |
| 5  | Confi                  | ouration parameters                                   | 24                             |
| 5  | 5.1                    | COMPACT solution list of configuration parameters     | 24                             |
|    | 5.1                    | COMPLETE solution list of configuration parameters    | 28                             |
| 6  | REG                    | ULATIONS                                              | 33                             |
| 0  | 61                     | State of the unit                                     | 33                             |
|    | 611                    | OFF state for alarm                                   | 34                             |
|    | 62                     | PTC setting                                           | 3/                             |
|    | 63                     | Restore the (factory) default parameters              | 3/                             |
|    | 0.3<br>6.4             | I ast maintenance operation date                      | 35                             |
|    | 0. <del>4</del><br>6.5 | Programming key                                       | 35                             |
|    | 6.6                    | Functionality of the COMPACT control solution         | 36                             |
|    | 661                    | Supply and return fans                                | 36                             |
|    | 662                    | Recovery heat exchanger anti-freeze protection        | 37                             |
|    | 663                    | Cross flow recovery heat exchanger and by pass damper | 38                             |
|    | 67                     | Features of the COMPLETE control solution             | 40                             |
|    | 671                    | Post-Ventilation                                      | 40                             |
|    | 670                    | Differential pressure switch                          | .40<br>40                      |
|    | 673                    | Fresh air intake damper                               | 41                             |
|    | 674                    | Heating                                               | <u>4</u> 1                     |
|    | 675                    | Heat exchanger by pass in summer mode (Free-Cooling)  | /3                             |
|    | 676                    | Modulation of the air flow with CO <sub>2</sub> probe | 43                             |
|    | 677                    | Heating control depending on Return Air Temperature   | 43                             |
| 7  |                        | NOSTICS                                               | <del>4</del> 7.                |
| '  | 7 1                    | Manual and automatic reset alarms                     | . <del>-++</del><br>           |
|    | 711                    | Manual reset alarms                                   | + <del>ب</del> .<br><i>۱</i> ۸ |
|    | 710                    | Automatic reset alarms                                | . <del>44</del><br>///         |
|    | 7.1.2                  | Automatic 15551 diditits                              | .44                            |
|    | 7.2                    | Ganaral alarm ralay                                   | .45                            |
|    | 7.5<br>7.4             | Alarme log                                            | ۲ <del>۲</del> .<br>۱۲         |
| Q  | 7. <del>4</del><br>MOF | THEIR INS INSTANCES                                   | .+0<br>/7                      |
| 0  | 8 1                    | ModRus exporting table                                | .41                            |
|    | 0.1                    | mousus exporting table                                | . + /                          |

# **1 GENERALITIES**

## **1.1 Description**

The application is dedicated to the control and regulation of the Air Handling Units with cross flow recovery heat exchanger. There are two solutions available:

- *COMPACT* Control: Responds to minimum requirements and the Standards.
- *COMPLETE* Control: Integrates the heating and high recovery efficiency functions to the *Base* solution.

The solution makes use of the large modularity of the *c-pro micro* programmable controllers: the *compact* control unit uses just one C-PRO MICRO CAN controller, connected to a LCD graphical user terminal VGRAPH, while to obtain the *complete* control solution a C-PRO EXP MICRO (CAN) must be connected to the C-PRO MICRO (CAN).

The C-PRO MICRO (CAN) controller has the following I/O:

- Digital outputs: 6
- Digital inputs: 5
- Analogical inputs: 4
- Analogical outputs: 1+2

The C-PRO EXP MICRO (CAN) expansion has the following I/O:

- Digital outputs: 6
- Digital inputs: 5
- Analogue inputs: **4**
- Analogue outputs: **1** (+**2** optional)

Both instruments are equipped with CAN field port and a second TTL port, which via a TTL / RS485 serial interface (MODbus) allows connection to BMS or EVCO (RICS) supervision systems.

The main control functions managed by the "Complete" solution are:

- Supply fan management
- Return fan management
- Management of the cross flow recovery heat exchanger by-pass damper
- Outside air damper management
- Management of hot water coil for heating (or a group of 3 electric heaters)
- Management of time bands with ECONOMY and COMFORT working mode
- CO<sub>2</sub> probe management for fan control
- Alarms log
- User Menu split in three main levels (User, Installer, Manufacturer), each protected by a different password.

# 2 Applications

## 2.1 COMPACT solution

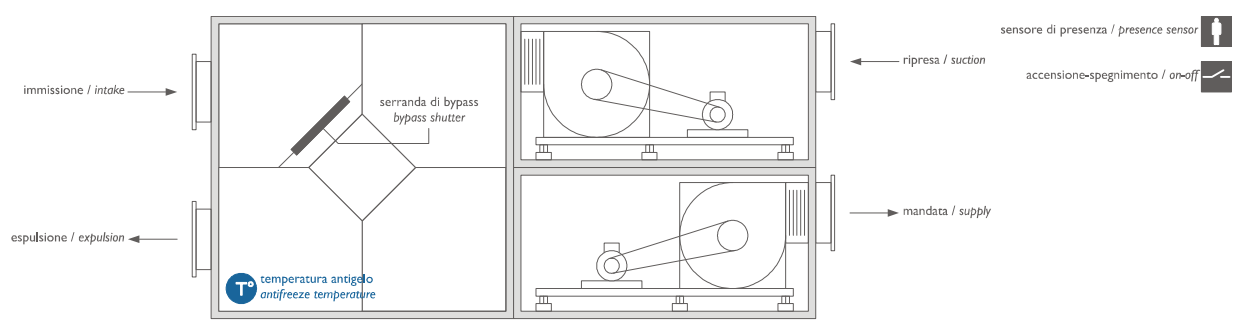

The picture above shows a principle layout. It is intended for indicating the presence of the components, not their position, in the AHU controlled by the EVCO device. It is also NOT intended for indicating the real layout of the AHU.

The unit has the following main features:

- N° 2 Fans with 3 speeds or with 1 speed + speed variator
- N° 1 Heat exchanger/Cross flow recovery heat exchanger
- N° 1 Recovery heat exchanger By-pass damper (optional)
- N° 1 Recovery heat exchanger anti-freeze temperature probe
- N° 1 Presence sensor (installed in the room)
- N° 1 Start Stop (remote)

Note: The compact solution is by default configured for piloting 3-speed fans (PG10 = DO)

#### 2.1.1 I/O configuration with 3-speed fans

| c-Pro MICR | c-Pro MICRO CAN with 2 AO (V+V) (code CPU1S0C2)                     |          |  |
|------------|---------------------------------------------------------------------|----------|--|
| I/O        | Description                                                         |          |  |
|            | Analogue inputs                                                     |          |  |
| AI 1       | Anti-freeze Temperature Probe (Recovery heat exchanger By-Pass) NTC |          |  |
| AI 2       |                                                                     | Not used |  |
| AI 3       |                                                                     | Not used |  |
| AI 4       |                                                                     | Not used |  |
|            | Serial ports                                                        |          |  |
| TTL (485)  | (TTL with external interface EVIF becomes RS485 Modbus RTU)         |          |  |
| CAN bus    | To the EXP micro and/or Vgraph                                      |          |  |
|            | Digital inputs                                                      |          |  |
| DI 1       | Presence sensor                                                     |          |  |
| DI 2       | Start – Stop (remote)                                               |          |  |
| DI 3       | Supply fan thermal overload                                         |          |  |
| DI 4       | Return fan thermal overload                                         |          |  |
| DI 5       | By-pass damper presence (anti-freeze recovery heat exchanger)       |          |  |
|            | Analogue outputs                                                    |          |  |
| AO 1       |                                                                     | Not used |  |
| AO 2       |                                                                     | Not used |  |
| AO 3       | Recovery heat exchanger BY-PASS damper control (0-10 V)             |          |  |
|            | Digital Outputs (Relay)                                             |          |  |
| DO 1       | Return fan speed 1                                                  |          |  |
| DO 2       | Return fan speed 2                                                  |          |  |
| DO 3       | Return fan speed 3                                                  |          |  |
| DO 4       | Supply fan speed 1                                                  |          |  |
| DO 5       | Supply fan speed 2                                                  |          |  |
| DO 6       | Supply fan speed 3                                                  |          |  |

RTC system clock - Real Time Clock: present on user interface VGraph

#### **Electric connections with 3-speed fans**

Note: For driving the 3-speed fans (Digital output) set PG10=DO

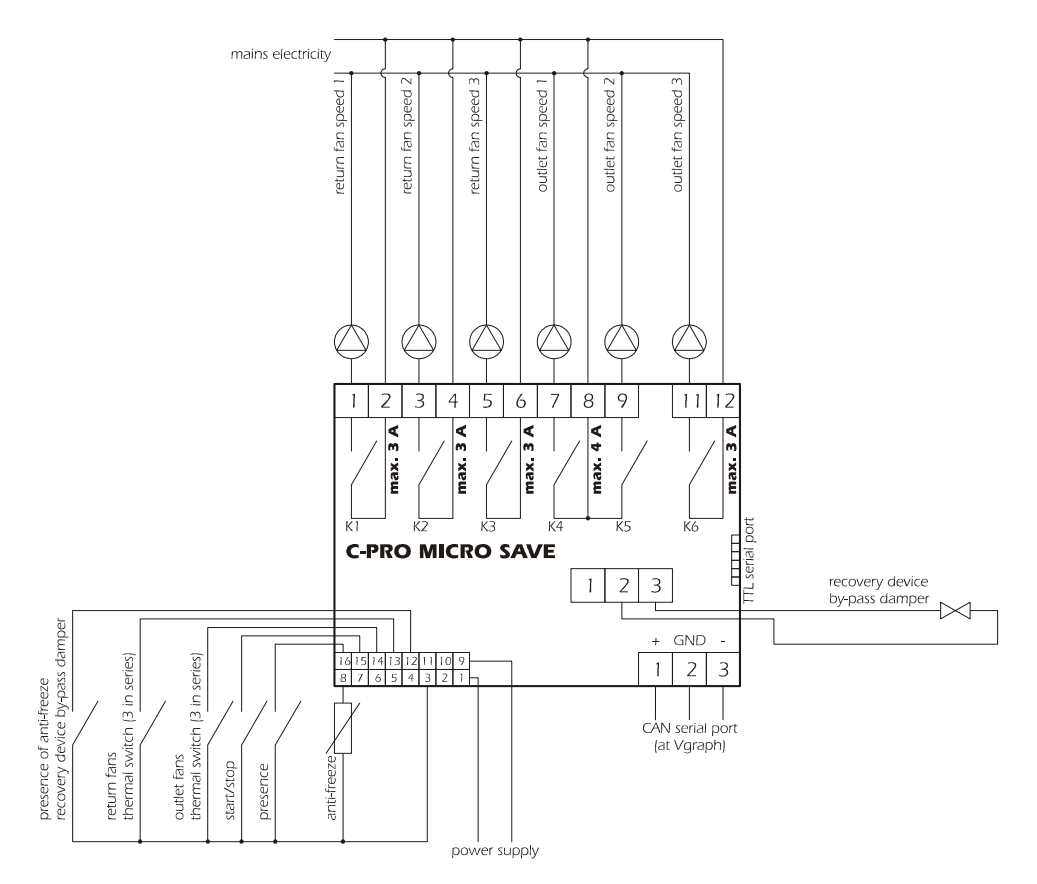

#### 2.1.2 I/O configuration with 1 speed fans + speed variator

| c-Pro MICRO | O CAN with 2 A/O V+V (code CPU1S0C2V)                               |          |  |  |
|-------------|---------------------------------------------------------------------|----------|--|--|
| I/O         | Description                                                         |          |  |  |
|             | Analogue inputs                                                     |          |  |  |
| AI 1        | Anti-freeze Temperature Probe (Recovery heat exchanger By-Pass) NTC |          |  |  |
| AI 2        |                                                                     | Not used |  |  |
| AI 3        |                                                                     | Not used |  |  |
| AI 4        |                                                                     | Not used |  |  |
|             | Serial ports                                                        |          |  |  |
| TTL (485)   | TTL with external interface EVIF becomes RS485 Modbus RTU           |          |  |  |
| CAN bus     | To the EXP micro and/or Vgraph                                      |          |  |  |
|             | Digital inputs                                                      |          |  |  |
| DI 1        | Presence sensor                                                     |          |  |  |
| DI 2        | Start – Stop (remote)                                               |          |  |  |
| DI 3        | Supply fan thermal switches (protection)                            |          |  |  |
| DI 4        | Return fan thermal switches (protection)                            |          |  |  |
| DI 5        | BY-Pass damper presence (anti-freeze recovery heat exchanger)       |          |  |  |
|             | Analogue outputs                                                    |          |  |  |
| AO 1        |                                                                     | Not used |  |  |
| AO 2        | Return fan piloting signal (0-10 V)                                 |          |  |  |
| AO 3        | Supply fan piloting signal (0-10 V)                                 |          |  |  |
|             | Digital Outputs (Relay)                                             |          |  |  |
| DO 1        | Return fan (speed 0) enabling                                       |          |  |  |
| DO 2        | Supply fan (speed 0) enabling                                       |          |  |  |
| DO 3        | Recovery heat exchanger BY-PASS damper                              |          |  |  |
| DO 4        |                                                                     |          |  |  |
| DO 5        |                                                                     |          |  |  |
| DO 6        |                                                                     |          |  |  |

RTC system clock - Real Time Clock: present on the user interface Vgraph

#### **Electric connections with 1 speed fans + variator Note:** For driving the modulating fans (Analogue output) set PG10=AO

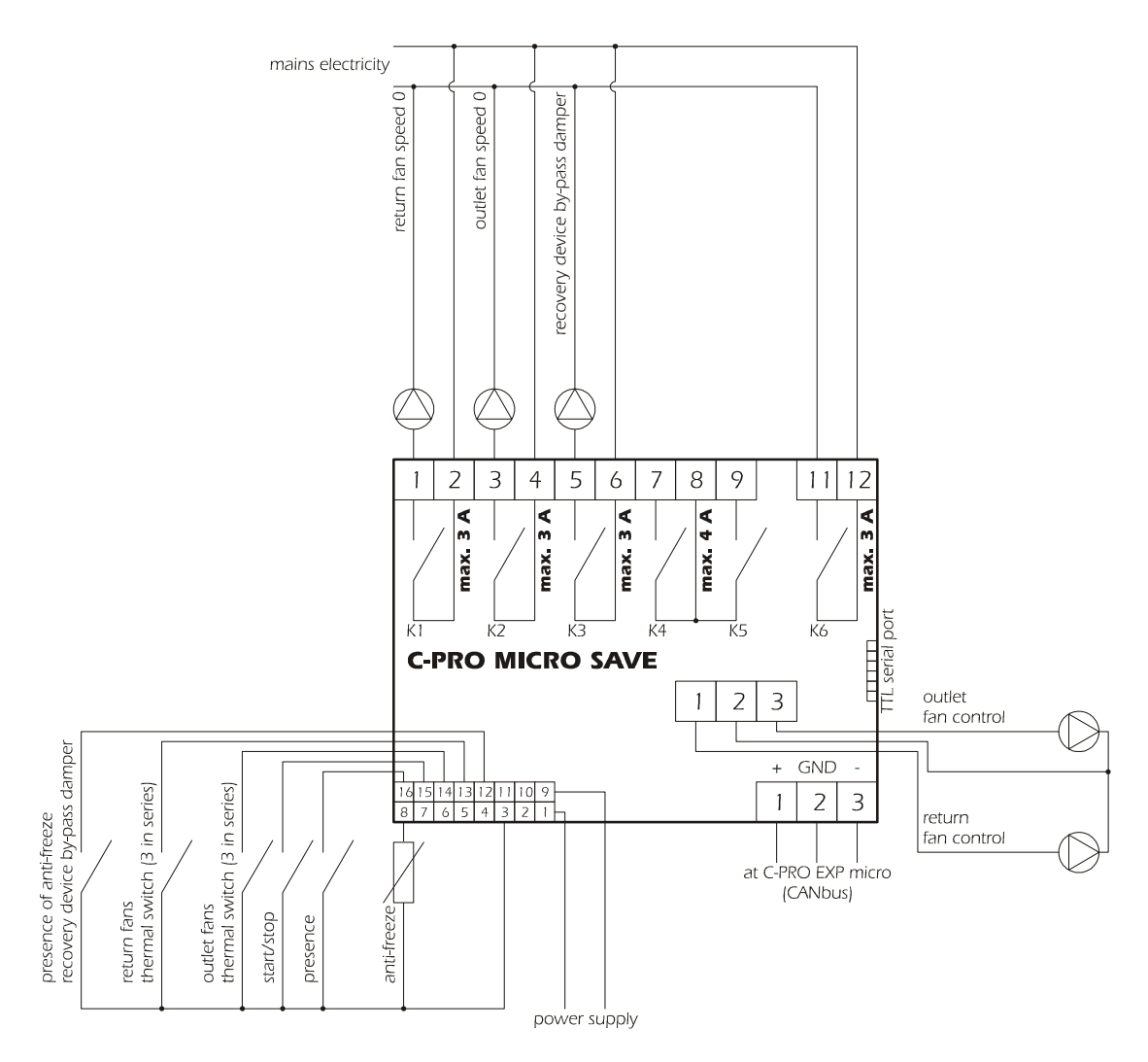

(\*) The control of the recovery heat exchanger By-Pass damper can be either digital or analogue, by setting the PG03 parameter.

#### **<u>C-PPRO MICRO and Vgraph power supply must be each other galvanically insulated</u>**

# 2.2 COMPLETE solution

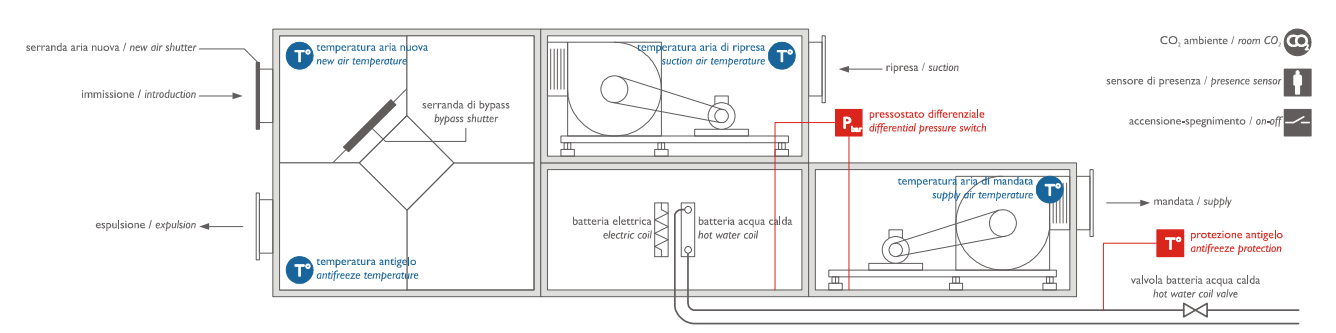

The picture above shows a principle layout, it is intended for indicating the presence of the components, not their position, in the AHU controlled by the EVCO device. It is also NOT intended for indicating the real layout of the AHU.

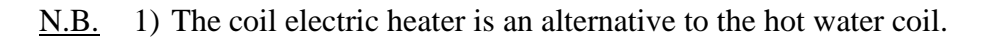

2) The CO<sub>2</sub> probe is an optional just in the 3-speed fans version. In this version the heating regulation function based on the return air temperature is also available.

The following are added to the functions and parts of the *COMPACT* version:

- High efficiency Recovery heat exchanger/Heat exchanger
- Differential pressure switch
- Electric heaters protection
- Electric heaters option or Hot water coil option (parameter *PG02*)
- Outside air damper option (parameter *PG04*)
- Summer By-Pass damper option (parameter PG08)
- Outdoor Air Temperature Probe
- Return Air Temperature Probe
- Supply Air Temperature Probe
- CO<sub>2</sub> and air quality sensor for automatic fan speed modulation option
- Heating control based on return temperature probe

#### Notes

- The electric heaters can be used instead of (not together with) the how water coil
- The COMPLETE solution is configured by default for driving 3 speed fans (PG10 = DO)

### 2.2.1 I/O configuration with 3-speed fans

| c-Pro MICRO  | CAN with 2 A/O V+V (code CPU1S0C2V)                                   |            |  |
|--------------|-----------------------------------------------------------------------|------------|--|
| C-Pro EXP MI | ICRO CAN with 2 A/O V+V (code CPUESUC2V)                              |            |  |
| 1/0          | Analogue inputs                                                       |            |  |
| AT 1         | Anti-freeze Temperature Probe (Recovery heat exchanger By-Pass) - NTC |            |  |
| AI 2         | Supply Air Temperature Probe - NTC                                    |            |  |
| AI 3         | Return Air Temperature Probe - NTC                                    |            |  |
| AI 4         | $CO_2$ probe (0-5 V) (Optional)                                       |            |  |
| AI 5         | Outdoor Air Temperature Probe - NTC                                   |            |  |
| AI 6         | Not us                                                                | sed        |  |
| AI 7         | Not us                                                                | sed        |  |
| AI 8         | Not us                                                                | sed        |  |
|              | Serial ports                                                          |            |  |
| TTL (485)    | TTL with external interface EVIF becomes RS485 Modbus RTU             |            |  |
| CAN bus      | To the EXP micro and/or Vgraph                                        |            |  |
|              | Digital inputs                                                        |            |  |
| DI 1         | Presence sensor                                                       |            |  |
| DI 2         | Start – Stop (remote)                                                 |            |  |
| DI 3         | Supply fan thermal overload (protection)                              |            |  |
| DI 4         | Return fan thermal overload (protection)                              |            |  |
| DI 5         | BY-Pass presence (anti-freeze recovery heat exchanger)                |            |  |
| DI 6         | Differential pressure switch                                          |            |  |
| DI 7         | Hot water coil anti-freeze thermostat                                 |            |  |
| DI 8         | Electric heaters thermal overload                                     |            |  |
| DI 9         | Outside air damper limit switch (full open)                           |            |  |
| DI 10        | Outside air damper limit switch (full closed)                         |            |  |
| 4.0.1        | Analogue outputs                                                      | 1          |  |
|              | Not us                                                                | sed        |  |
| AO 2         | Hot water coil modulating valve control (0-10 V)                      |            |  |
| AO 3*        | Recovery heat exchanger BY-PASS damper control (0-10 V)               | and        |  |
| AO 4         | Not us                                                                | sea<br>and |  |
| AO 5         | Not us                                                                | sed        |  |
| AUU          | Not us                                                                | seu        |  |
| DO 1         | Return fan first speed                                                |            |  |
| DO 2         | Return fan second speed                                               |            |  |
| DO 3         | Return fan third speed                                                |            |  |
| DO 4         | Supply fan first speed                                                |            |  |
| DO 5         | Supply fan second speed                                               |            |  |
| DO 6         | Supply fan third speed                                                |            |  |
| DO 7*        | Recovery heat exchanger BY-PASS damper                                |            |  |
| DO 8         | Outside air damper                                                    |            |  |
| DO 9         | Electric heaters step 1                                               |            |  |
| DO 10        | Electric heaters step 2                                               |            |  |
| DO 11        | Electric heaters step 3                                               |            |  |
| DO 12        | Generic alarm (can be configured)                                     |            |  |

(\*) The control of the *Recovery heat exchanger By-Pass* damper can be digital or analogue, by setting the relevant *PG03* parameter.

#### **RTC system clock - Real Time Clock:** present on the user interface VGraph

#### Electric connections with 3-speed fans

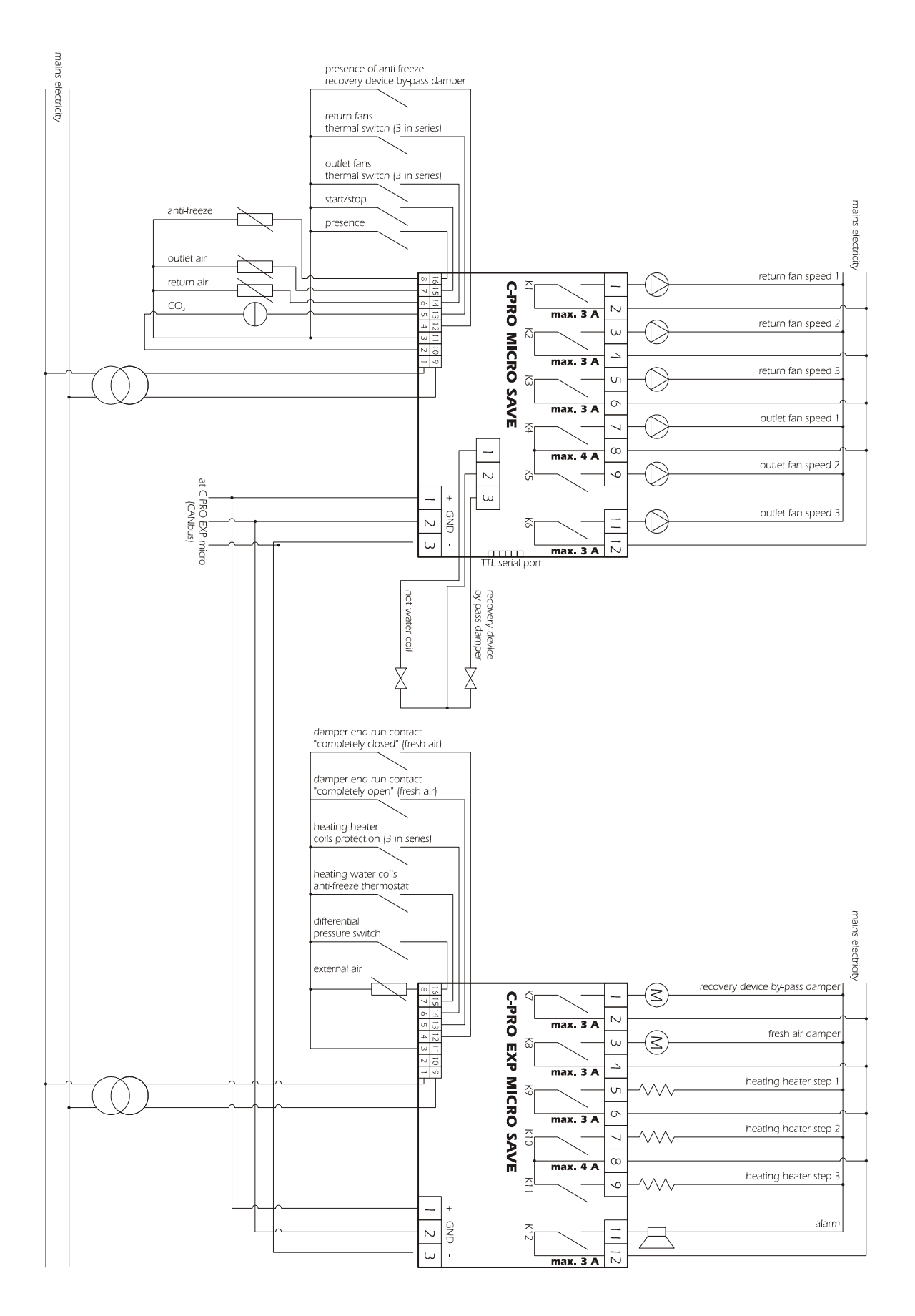

#### 2.2.2 I/O configuration with 1 speed fans + speed variator

| c-Pro MICRO  | CAN with 2 A/O V+V (code CPU1S0C2V)                                   |  |
|--------------|-----------------------------------------------------------------------|--|
| c-Pro EXP MI | CRO CAN with 2 A/O V+V (code CPUES0C2V)                               |  |
| 1/0          | Description                                                           |  |
| AT 1         | Analogue inputs                                                       |  |
|              | Anti-freeze Temperature Probe (Recovery heat exchanger By-Pass) - NTC |  |
|              | Supply Air Temperature Probe - NTC                                    |  |
| AI 3         | Return Air Temperature Probe - NTC                                    |  |
| AI 4         | Not used                                                              |  |
| ALS          | Natural                                                               |  |
| AIO          | Not used                                                              |  |
|              | Not used                                                              |  |
| Alo          | Sorial parts                                                          |  |
| TTL (485)    | TTL with external interface EVIE becomes RS/85 Modbus RTU             |  |
| CAN bus      | To the FXP micro and/or Vgranh                                        |  |
| CAILBUS      | Digital inputs                                                        |  |
| DI 1         | Presence sensor                                                       |  |
| DI 2         | Start – Stop (remote)                                                 |  |
| DI 3         | Supply fan thermal overload                                           |  |
| DI 4         | Return fan thermal overload                                           |  |
| DI 5         | BY-Pass damper presence (anti-freeze recovery heat exchanger)         |  |
| DI 6         | Differential pressure switch                                          |  |
| DI 7         | Hot water coil anti-freeze thermostat                                 |  |
| DI 8         | Electric heaters thermal overload                                     |  |
| DI 9         | Outdoor air damper limit switch (full open)                           |  |
| DI 10        | Outdoor air damper limit switch (full closed)                         |  |
|              | Analogue outputs                                                      |  |
| AO 1         | Not used                                                              |  |
| AO 2         | Hot water coil modulating valve control (0-10 V)                      |  |
| AO 3*        | Recovery heat exchanger BY-PASS damper control (0-10 V)               |  |
| AO 4         | Not used                                                              |  |
| AO 5         | Return fan driving signal (0-10 V)                                    |  |
| AO 6         | Supply fan driving signal (0-10 V)                                    |  |
|              | Digital Outputs (Relay)                                               |  |
| DO 1         | Return fan speed 0                                                    |  |
| DO 2         | Outlet fan speed 0                                                    |  |
| DO 3         |                                                                       |  |
| DO 4         |                                                                       |  |
| DO 5         |                                                                       |  |
| DO 6         |                                                                       |  |
| DO 7*        | Recovery heat exchanger BY-PASS damper                                |  |
| DO 8         | Outdoor air damper                                                    |  |
| DO 9         | Electric heaters step 1                                               |  |
| DO 10        | Electric heaters step 2                                               |  |
| DO 11        | Electric heaters step 3                                               |  |
| DO 12        | Generic alarm (can be configured)                                     |  |

(\*) The control of the recovery heat exchanger By-Pass damper can be digital or analogue, by setting the PG03 parameter.

#### <u>The C-PPRO MICRO and C-PRO EXP MICRO power supplied must be galvanically isolated</u> <u>from each other.</u>

#### Electric connections with 1 speed fans + variator

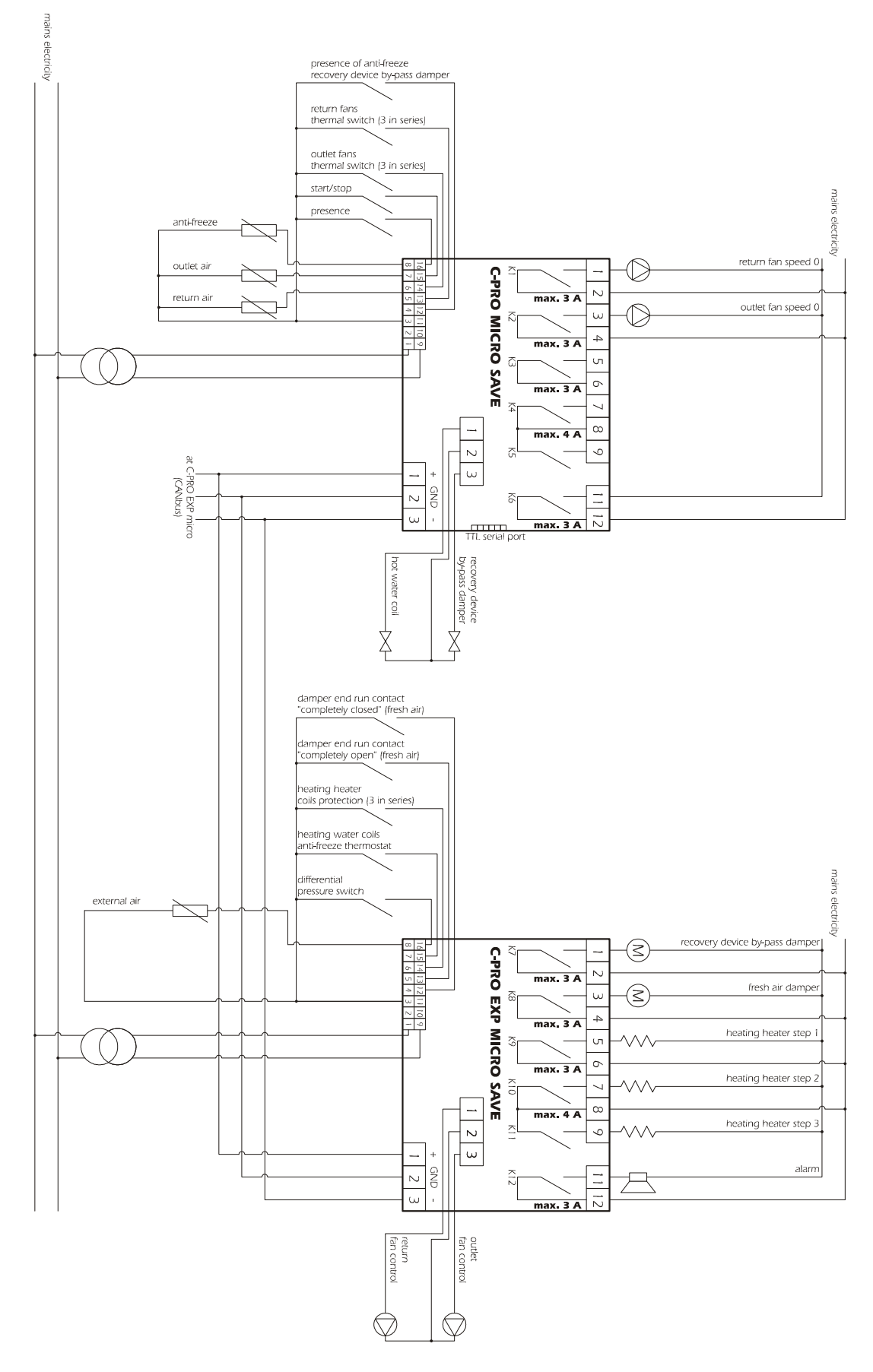

## 2.3 Connection lay out for C-PRO MICRO CAN

Below find the connection lay out of the C-PRO MICRO controller with tables relevant to the meaning of the inputs and outputs.

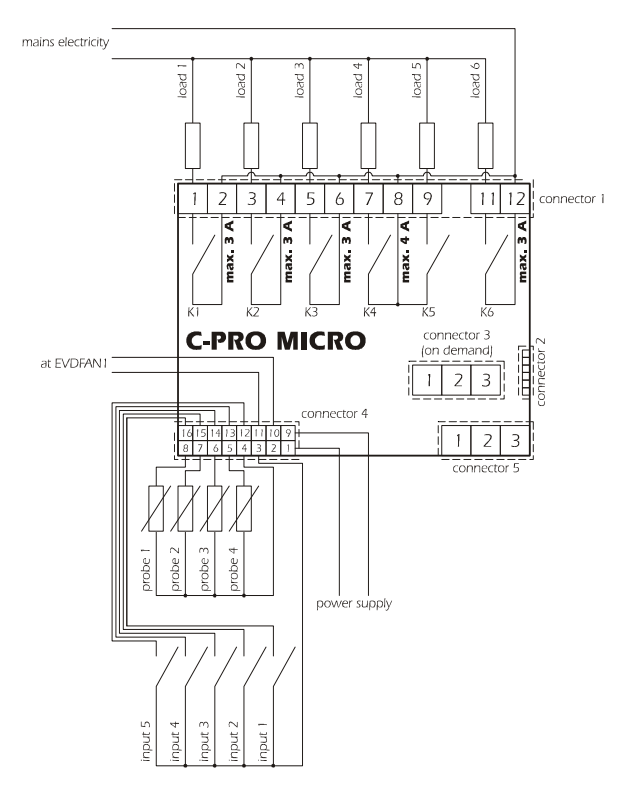

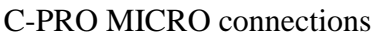

| Connector 1: Connection for the relay outputs |                 |                                 |  |  |
|-----------------------------------------------|-----------------|---------------------------------|--|--|
| Conn.                                         | Code            | Description                     |  |  |
| C1-1                                          | DO1             | Relay n.1 normally open contact |  |  |
| C1-2                                          | COMMON DO1      | Common relay n.1                |  |  |
| C1-3                                          | DO2             | Relay n.2 normally open contact |  |  |
| C1-4                                          | COMMON DO2      | Common relay n.2                |  |  |
| C1-5                                          | DO3             | Relay n.3 normally open contact |  |  |
| C1-6                                          | COMMON DO3      | Common relay n.3                |  |  |
| C1-7                                          | DO4             | Relay n.4 normally open contact |  |  |
| C1-8                                          | COMMON DO4, DO5 | Common relay n.4,5              |  |  |
| C1-9                                          | DO5             | Relay n.5 normally open contact |  |  |
| C1-11                                         | DO6             | Relay n.6 normally open contact |  |  |
| C1-12                                         | COMMON DO6      | Common relay n.6                |  |  |

**Connector 2:** Connection for the upload/download parameters and/or output pen for RS485 module and/or controller flash download module

| Connector   | Connector 3: Connector for the analogue output (optional, not available in the day versions) |                           |  |  |  |
|-------------|----------------------------------------------------------------------------------------------|---------------------------|--|--|--|
| Conn.       | Code                                                                                         | Description (Version V+I) |  |  |  |
| C3-1        | AO2                                                                                          | 0-10VDC                   |  |  |  |
| C3-2        | GND                                                                                          | Common analogue output    |  |  |  |
| C3-3        | AO3                                                                                          | 4-20mA                    |  |  |  |
|             |                                                                                              | Description (Version I+I) |  |  |  |
| C3-1        | AO2                                                                                          | 4-20mA                    |  |  |  |
| <i>C3-2</i> | GND                                                                                          | Common analogue output    |  |  |  |
| C3-3        | AO3                                                                                          | 4-20mA                    |  |  |  |
|             |                                                                                              | Description (Version V+V) |  |  |  |
| C3-1        | AO2                                                                                          | 0-10VDC                   |  |  |  |
| C3-2        | GND                                                                                          | Common analogue output    |  |  |  |
| C3-3        | AO3                                                                                          | 0-10Vdc                   |  |  |  |

| Connector | Connector 4: Connector for low voltage signals |                                                         |  |  |  |
|-----------|------------------------------------------------|---------------------------------------------------------|--|--|--|
| Conn.     | Code                                           | Description                                             |  |  |  |
| C4-1      | 12VAC                                          | Power supply (12VAC/DC)                                 |  |  |  |
| C4-2      | 5V                                             | Ratiometric transducers power supply                    |  |  |  |
| C4-3      | GND                                            | Common analogue and digital inputs                      |  |  |  |
| C4-4      | GND                                            | Common analogue and digital inputs                      |  |  |  |
| C4-5      | AI4                                            | Analogue input n.4                                      |  |  |  |
|           |                                                | (for NTC probes, 0/4-20 mA or 0-5V transducers)         |  |  |  |
| C4-6      | AI3                                            | Analogue input n.3                                      |  |  |  |
|           |                                                | (for NTC probes, 0/4-20 mA or 0-5V transducers)         |  |  |  |
| C4-7      | AI2                                            | Analogue input n.2 (for NTC probes)                     |  |  |  |
| C4-8      | AI1                                            | Analogue input n.1 (for NTC probes)                     |  |  |  |
| C4-9      | 12VAC                                          | Power supply (12VAC/DC)                                 |  |  |  |
|           |                                                | (max. 50 mA, not protected against short circuit)       |  |  |  |
| C4-10     | 12VDC                                          | 0/4-20 mA transducers and phase cut module power supply |  |  |  |
| C4-11     | AO1                                            | Jog output for phase cut module                         |  |  |  |
| C4-12     | DI5                                            | Digital input n.5                                       |  |  |  |
| C4-13     | DI4                                            | Digital input n.4                                       |  |  |  |
| C4-14     | DI3                                            | Digital input n.3                                       |  |  |  |
| C4-15     | DI2                                            | Digital input n.2                                       |  |  |  |
| C4-16     | DI1                                            | Digital input n.1                                       |  |  |  |

| Connector 5: Connector for the remote keyboard and expansion of I/O (CAN) |       |                                                       |  |  |
|---------------------------------------------------------------------------|-------|-------------------------------------------------------|--|--|
| Conn.                                                                     | Code  | Description                                           |  |  |
| C5-1                                                                      | CAN + | Connector for the connection of the CAN + serial port |  |  |
| C5-2                                                                      | GND   | Ground reference connector                            |  |  |
| C5-3                                                                      | CAN - | Connector for the connection of the CAN - serial port |  |  |

# 2.4 Connection lay out for C-PRO EXP MICRO CAN

Below find the connection lay out of the expansion with tables relevant to the meaning of the inputs and outputs.

| Connector 1: Connection for the relay outputs |             |                                 |  |  |
|-----------------------------------------------|-------------|---------------------------------|--|--|
| Conn.                                         | Code        | Description                     |  |  |
| C1-1                                          | DO1         | Relay n.1 normally open contact |  |  |
| C1-2                                          | COMMON DO1  | Common relay n.1                |  |  |
| C1-3                                          | DO2         | Relay n.2 normally open contact |  |  |
| C1-4                                          | COMMON DO2  | Common relay n.2                |  |  |
| C1-5                                          | DO3         | Relay n.3 normally open contact |  |  |
| C1-6                                          | COMMON DO3  | Common relay n.3                |  |  |
| C1-7                                          | DO4         | Relay n.4 normally open contact |  |  |
| C1-8                                          | COMMON DO4, | Common relay n.4, 5             |  |  |
|                                               | DO5         |                                 |  |  |
| C1-9                                          | DO5         | Relay n.5 normally open contact |  |  |
| C1-11                                         | DO6         | Relay n.6 normally open contact |  |  |
| C1-12                                         | COMMON DO6  | Common relay n.6                |  |  |

| Connector | Connector 2: Connector for low voltage signals |                                                            |  |  |  |
|-----------|------------------------------------------------|------------------------------------------------------------|--|--|--|
| Conn.     | Code                                           | Description                                                |  |  |  |
| C2-1      | 12VAC                                          | Power supply (12VAC/DC)                                    |  |  |  |
| C2-2      | Not connected                                  | Not connected                                              |  |  |  |
| C2-3      | GND                                            | Common analogue and digital inputs                         |  |  |  |
| C2-4      | GND                                            | Common analogue and digital inputs                         |  |  |  |
| C2-5      | AI4                                            | Analogue input n.4 (for NTC 0/4-20 mA or 0-5V transducers) |  |  |  |
| C2-6      | AI3                                            | Analogue input n.3 (for NTC 0/4-20 mA or 0-5V transducers) |  |  |  |
| C2-7      | AI2                                            | Analogue input n.2 (for NTC probes)                        |  |  |  |
| C2-8      | AI1                                            | Analogue input n.1 (for NTC probes)                        |  |  |  |
| C2-9      | 12VAC                                          | Power supply (12VAC/DC)                                    |  |  |  |
| C2-10     | 12VDC                                          | 0/4-20 mA transducers and phase cut module power supply    |  |  |  |
|           |                                                | (max. 50 mA, not protected against short circuit)          |  |  |  |
| C2-11     | AO1                                            | Jog output for phase cut module                            |  |  |  |
| C2-12     | DI5                                            | Digital input n.5                                          |  |  |  |
| C2-13     | DI4                                            | Digital input n.4                                          |  |  |  |
| C2-14     | DI3                                            | Digital input n.3                                          |  |  |  |
| C2-15     | DI2                                            | Digital input n.2                                          |  |  |  |
| C2-16     | DI1                                            | Digital input n.1                                          |  |  |  |

| Connector 3: Connector for the controller (IntraBus) |       |              |  |
|------------------------------------------------------|-------|--------------|--|
| Conn.                                                | Code  | Description  |  |
| C3-1                                                 | 12VDC | Power supply |  |
| C3-2                                                 | GND   | Common       |  |
| C3-3                                                 | DATA  | Serial live  |  |

| Connector 3: Connector for the controller (CAN) |       |                                                       |  |  |  |  |  |  |
|-------------------------------------------------|-------|-------------------------------------------------------|--|--|--|--|--|--|
| Conn.                                           | Code  | Description                                           |  |  |  |  |  |  |
| C3-1                                            | CAN + | Connector for the connection of the CAN + serial port |  |  |  |  |  |  |
| C3-2                                            | GND   | Mass reference connector                              |  |  |  |  |  |  |
| C3-3                                            | CAN - | Connector for the connection of the CAN - serial port |  |  |  |  |  |  |

# **3** Network components and accessories

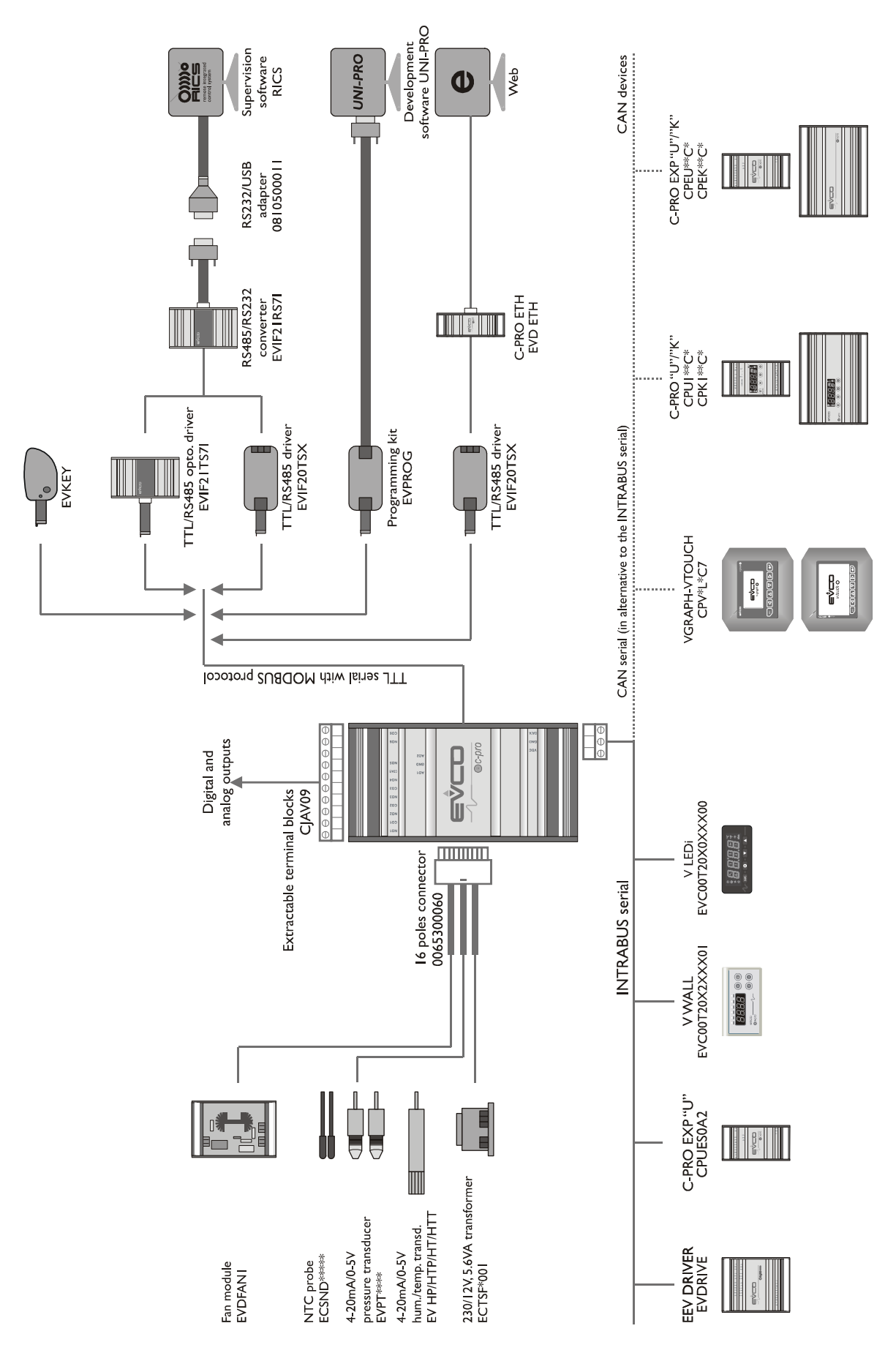

# 4 User interface

## 4.1 Display and keyboard

Both control solutions (compact and complete) use the *Vgraph* user terminal equipped with LCD graphic display 128x64 pixel and 6 keys. The terminal can be panel mounted (IP 65 with optional gasket) on the unit or remote using EVCO wall box or in wall recess boxes type "506". Besides the EVCO front plates it is possible to use BTicino "Living" or "Light" series plates.

## 4.1.1 V-graph interface

The interface is connected via CAN to the controller

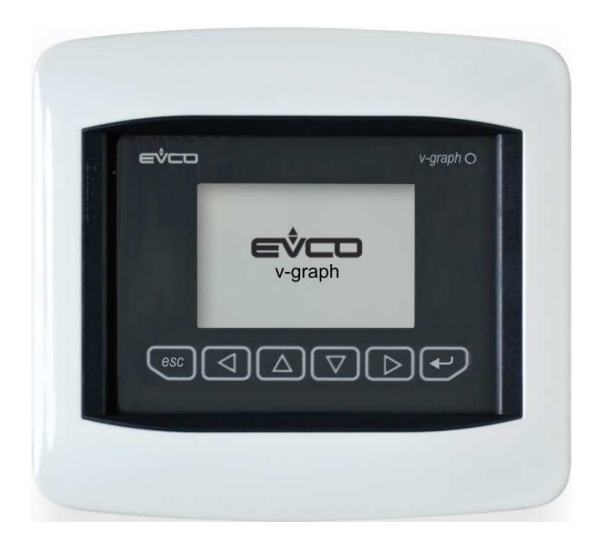

The keyboard has 6 keys for page navigation and editing values, with the following meaning:

- UP and DOWN: in editing they modify the parameter values, otherwise they move the cursor. If the DOWN button is pushed for about 2 seconds the buzzer is silenced.
- LEFT and RIGHT: display of the masks in succession.
- ENTER: in editing it confirms the value, otherwise it sends any control associated to the text where the cursor is positioned. If an alarm page is being displayed pushing this key for about 2 seconds causes the alarm reset. If the alarms pages are being displayed a short push moves to the following active alarm.
- ESC: in editing it cancel the modification, otherwise it requests for default page associated to the current page. If the ESC key is pressed for about 2 seconds the unit is switched on/off.

## 4.2 List of pages

This paragraph presents the main pages and menus present in the application. The general menu is divided into three levels: user, installer and manufacturer, there is also a menu for the management of the system clock and some free access state pages. The menus have the following structure:

#### Main Menu

.

- User Menu (Level 1, level 1 password)
- · Installer Menu (Level 2, level 2 password)
  - Clock branch installer menu
  - Maintenance branch installer menu
  - Fans branch installer menu
  - Heating elements branch installer menu
  - Free-cooling branch installer menu
  - Safety device branch installer menu
  - Various device branch installer menu
  - Default branch installer menu (level 3, only with unit OFF)
  - Manufacturer Menu (Level 3, level 3 password, only with unit OFF)
    - Configuration branch manufacturer menu
    - Fans branch manufacturer menu
    - Heating elements branch manufacturer menu
    - Outdoor air damper branch manufacturer menu
    - o Recovery heat exchanger branch manufacturer menu
    - Safety device branch manufacturer menu
    - Various branch manufacturer menu

### 4.2.1 Main Menu

The main menu is the access point for all other system menus.

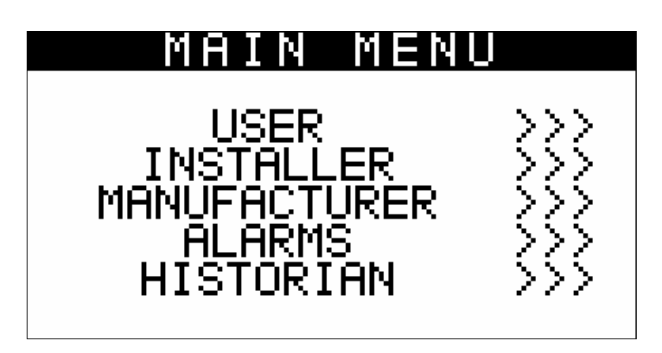

It is possible to display this menu from any point of the user interface pushing the ENTER key for about 2 seconds. From this page it is possible to enter the other menu using the UP and DOWN keys and pushing the ENTER key to confirm. By pushing the ESC key on this page it is possible to go back to the main page of the application.

#### 4.2.2 Password

Each menu has an associated level (except clock and log) with a relevant password for accessing to the various functions present in that menu. Once the correct password has been entered the protected function can be accessed. Two effects are obtained by entering a password correctly:

- · release of the correlated level
- · release of the sub-levels

Every level password can be modified from the same level or higher levels. For instance any password can be modified from the manufacturer level.

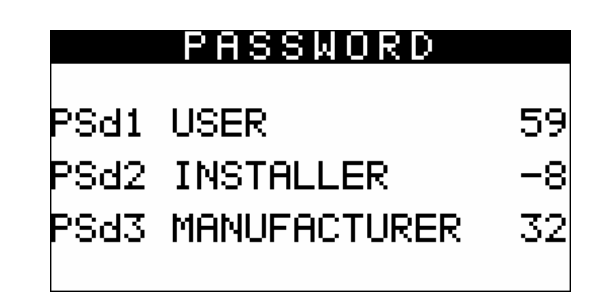

The range of values accepted for the passwords is: -999 / 9999.

If no action is taken on a menu after 4 minutes the password inserted expires and it must be entered again.

### 4.2.3 User Menu

The User menu is on level 1, that is the level 1 (or higher) password must be taped in for entering the menu and display/modify the parameters present in this branch.

By pushing the RIGHT key from this mask it is possible to access the page used for changing the password (*PSd1*).

## 4.2.4 Installer Menu

The Installer menu is on level 2, that is the level 2 (or higher) password must be taped in for entering the menu and display/modify the parameters present in this branch.

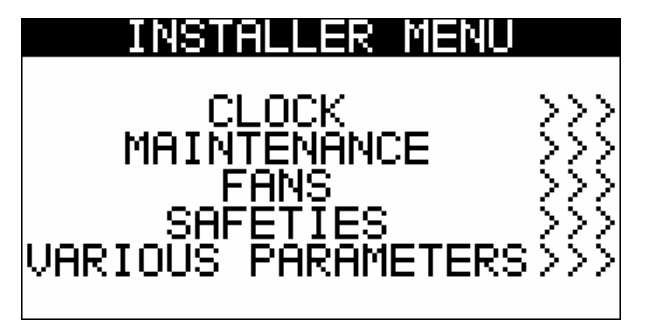

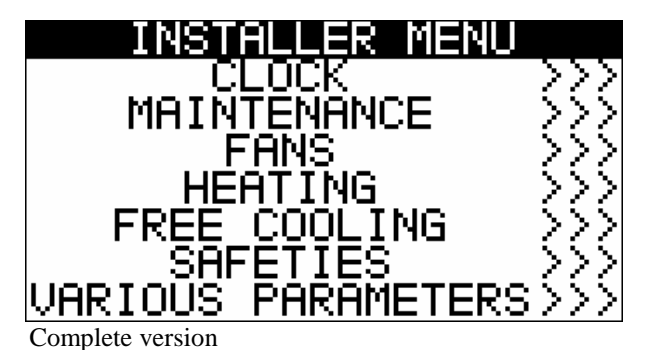

Compact version

The installer menu contains all parameters relevant for the configuration of all functionalities (alarms, regulation, logic, features...) of the unit. Pushing the RIGHT or LEFT keys it is possible to access the mask for setting the password (*PSd2*).

In the *MAINTENANCE* menu it is possible to view/enable the features relevant for the working condition of the devices controlled (i.e. the running hours and the maximum threshold of hours acceptable). In this menu it is possible to see the states of the physical inputs and outputs of the board and also to set the offset to be added to the analogue inputs measure in order to compensate the readout error due to wiring, positioning of the probes.

In the FANS, HEATING and FREE COOLING menus it is possible to set the parameters for management of the related devices

In the *SAFETIES* menu stand all parameters concerning the alarms and the management of the safety conditions for the controlled devices

In the VARIOUS PARAMETERS menu stand other general parameters, moreover, entering this menu it is possible to access the page for resetting the parameters to factory default values.

#### 4.2.5 **RTC Menu**

This menu contains the functionalities linked to the system RTC:

- the setting of the clock
- setting the COMFORT/ECONOMY time bands

To enter this menu, press ENTER on the RTC mask from the main menu.

| CLOCK MENU 1/2<br>03/11/2010 14:03:10                              | CLOCK MENU 2/2<br>Sunday: Not Working                                                             |
|--------------------------------------------------------------------|---------------------------------------------------------------------------------------------------|
| Start time COMFORT:<br>08:00:00<br>Start time ECONOMY:<br>20:00:00 | Monday: Working<br>Tuesday: Working<br>Wednesday: Working<br>Thursday: Working<br>Friday: Working |
| 20.00.00                                                           | <u> Saturday: Not Working</u>                                                                     |

In this page it is possible to set the system clock and the two time periods of the fans' automatic working (parameters *PT01* and *PT02*). By pushing the ESC key from this menu it is possible to go back to the general menu.

#### 4.2.6 **Manufacturer Menu**

The Manufacturer menu is on level 3, that is the level 3 password must be taped in for entering the menu and display/modify the parameters present in this branch. This menu can only be accessed with the unit OFF.

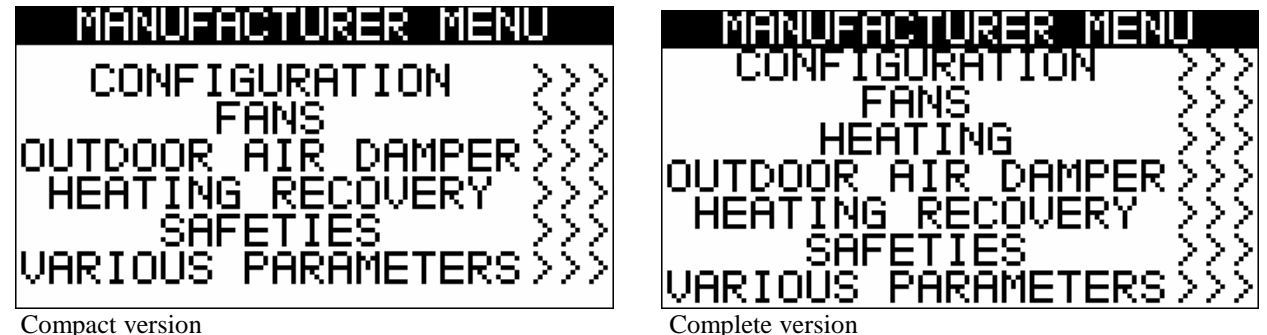

Compact version

The manufacturer menu contains all parameters relevant to unit configuration.

In the CONFIGURATION menu it is possible to display/modify the parameters relevant for the design features of the unit.

In the FANS, HEATING, OUTDOOR AIR DAMPER and RECOVERY HEAT EXCHANGER menus, it is possible to set the parameters relevant to management of the devices.

In the SAFETIES menu stand all parameters concerning the alarms and the management of the safety conditions for the controlled devices.

In the VARIOUS PARAMETERS menu stand other general parameters, moreover, entering this menu it is possible to access the page for resetting the parameters to factory default values.

### 4.2.7 Main OFF page

The main OFF page changes depending on the reason why the unit is OFF. There are three possibilities:

- 1. Unit OFF: Unit switched-off pushing the relevant key
- 2. Unit OFF by Start-Stop: Unit ON by key but OFF due to digital contact DI/2 Start-Stop in "Stop" position
- 3. *Unit OFF by Supervisor*: Unit ON by key but OFF due to a Modbus command from the supervision module.
- 4. Unit OFF by Alarm: Unit switched-ON by key but switched-OFF due to unit block alarms.

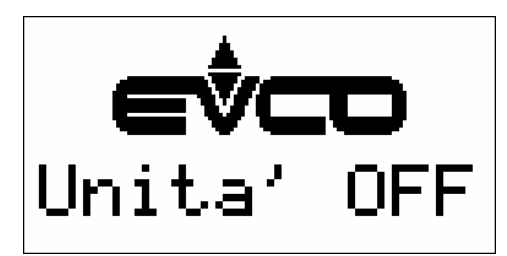

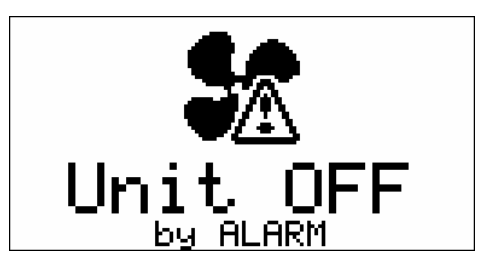

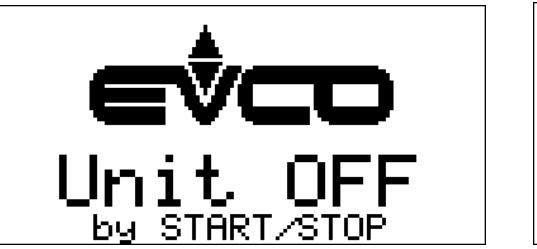

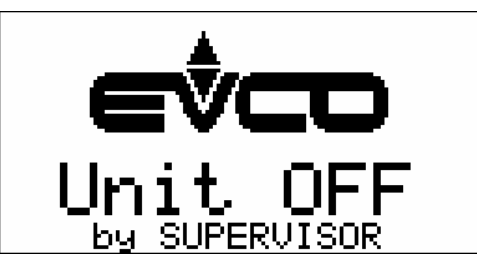

Note: The MANUFACTURER menu can only be accessed if the unit is in one of these states.

## 4.2.8 Main ON page

The main page is displayed when the unit is in ON mode:

## **COMPACT VERSION**

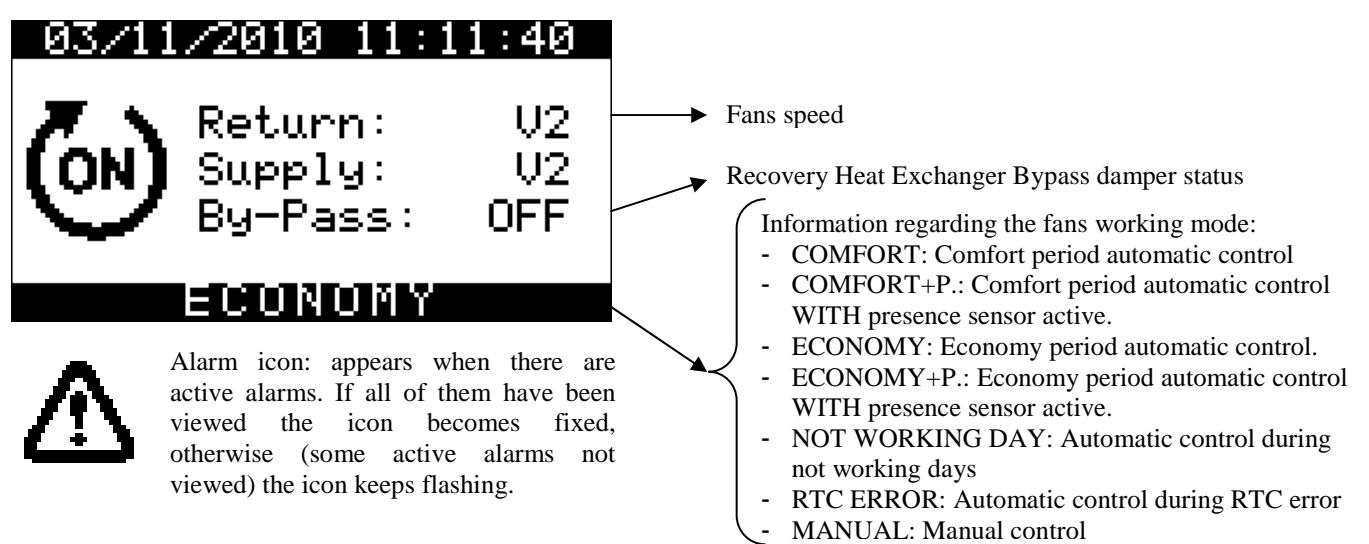

From the main page it is possible to access the state pages by pressing the RIGHT key. Pressing ESC it's possible to go to the page for displaying the alarms and log.

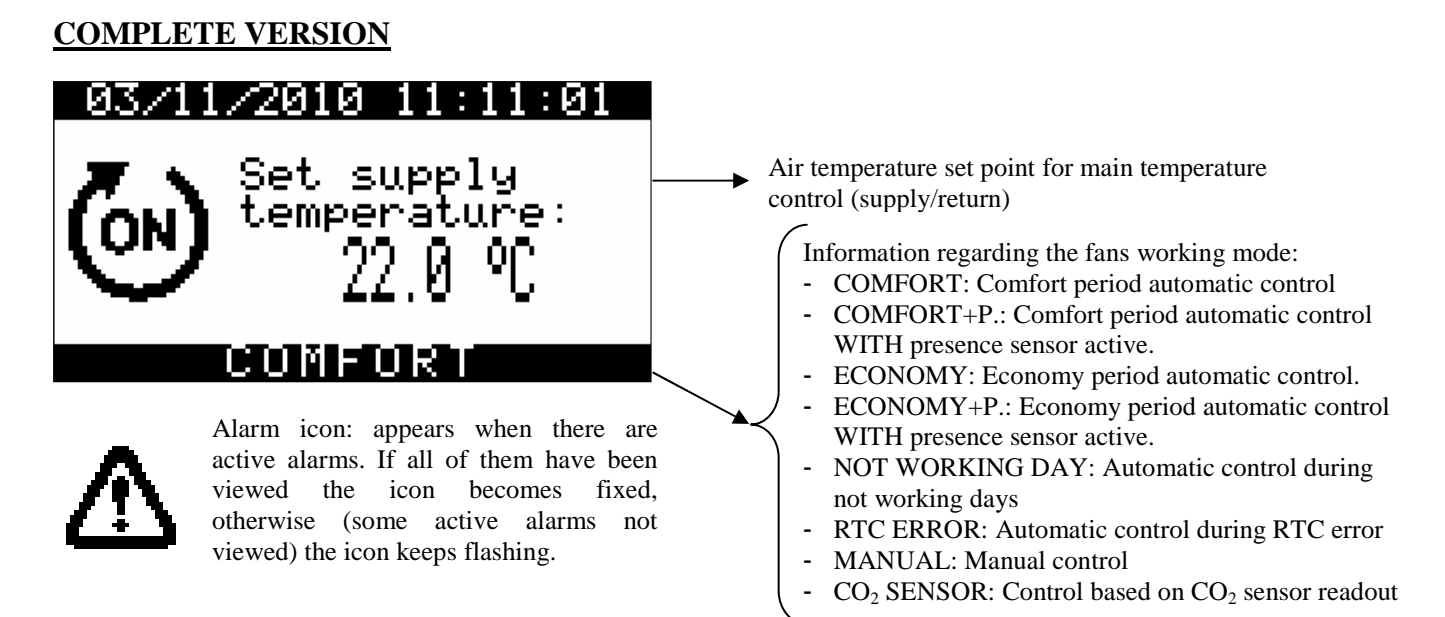

From the main page it is possible to access the state pages by pressing the RIGHT key. Pressing ESC it's possible to go to the page for displaying the alarms and log.

#### 4.2.9 State Pages

From the main page it is possible to scroll the free access pages, which show the states of the controlled devices. These pages are not protected by password and can only be accessed with unit ON. To display them, press the LEFT and RIGHT keys.

**Note:** If some devices are disabled from parameter, the information regarding their working status is replaced with dots "…" in order to avoid filling the state pages with information not enabled by the control. The same is valid for the disabled probes.

#### 4.2.10 Alarm pages

To display the alarms, select "*Show ALARMS*>>>" from the general menu or press ESC from the main page to display this page:

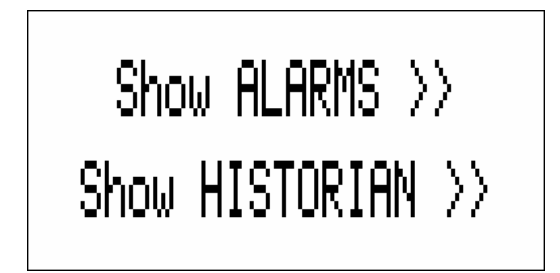

Position the cursor on "*Show ALARMS* >>" and then press ENTER key.

If no alarms are present the writing "*NO ALARS*" is displayed. Otherwise every time ENTER key is pushed the next active alarm is displayed.

For resetting the alarm, in case the alarm condition is expired, keep pushed the ENTER key for about 2 seconds. If the alarm cause is still active the alarm is not reset and the current mask remains displayed.

If the ESC key is pressed on an alarm page or you wait 60 seconds for timeout, go back to the main page of the application. This level is not protected by a password.

#### 4.2.11 Log pages

To display the alarms log, select *HISTORIAN* from the general menu or press ESC from the main page to display this page:

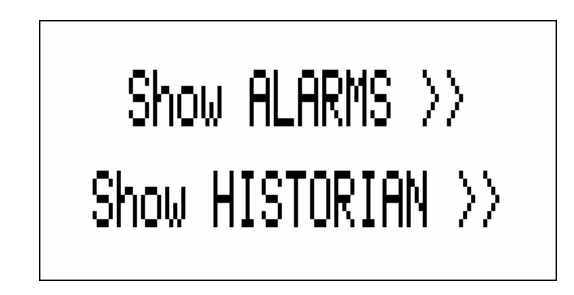

move the cursor on "*Show HISTORIAN* >>" and push the ENTER key. If no elements are present, "*NO ALARMS*" is displayed otherwise the following page is proposed:

| ALARM HISTORY<br>Status: OK      | State of the log  State of the log  Coverflow: memory full Error: failed log reading |
|----------------------------------|--------------------------------------------------------------------------------------|
| Element N° 2                     | <ul> <li>Running number of the record</li> </ul>                                     |
| Code: AL08                       | → Alarm code                                                                         |
| Value: -18.0 <u>Next&gt;&gt;</u> | Alarm value                                                                          |
| 21/02/2010 08:19:04              | Date and time of the                                                                 |

In this page stand the information regarding the last element in the log.

To view the previous element move the cursor on "Next>>" and push the ENTER key. By repeating this procedure it is possible to scroll all log elements until reaching the first element inserted. Once reached the last element, on the request of the next element, the last element memorised is reproposed: log display is circular.

To exit the log pages, press the ESC key or wait 60 seconds for timeout. This level is not protected by a password.

#### 4.2.12 Project and Firmware Versions

Press the LEFT+RIGHT keys at the same time for about 3 seconds. The information regarding the versions of the project and the controller firmware are displayed.

| PROJECT   | INFO    |
|-----------|---------|
| Version:  | COMPACT |
| Fans:     | DO      |
| Sw Vers.: | 1.5     |
| Hw Vers.: | 10.1    |

To return to the main application page, press the ESC key.

# **5** Configuration parameters

Below are listed all parameters managed by the application. A brief description, the range of acceptable values, unit of measurement, the default value proposed and the menu in which it is found is supplied for every parameter. The menus are structured following this logic:

- UT: user menu
- IS: installer menu
  - OR: Clock branch installer menu
  - IS-MA: maintenance branch installer menu
  - o IS-F: fans branch installer menu
  - IS-B: heating coils branch installer menu
  - IS-SE: outside air damper branch installer menu
  - IS-FC: Free Cooling branch installer menu
  - IS-S: safety device branch installer menu
  - IS-V: various parameters branch installer menu
  - IS-D: default branch installer menu
  - C O: manufacturer menu
    - CO-G Configuration branch manufacturer menu
    - CO-F Fans branch manufacturer menu
    - CO-B Heating coils branch manufacturer menu
    - CO-SE Outside air damper branch manufacturer menu (free-cooling)
    - o CO-RH Recovery heat exchanger branch manufacturer menu
    - CO-S Safety branch manufacturer menu
    - CO-V Various branch manufacturer menu

## **5.1 COMPACT** solution list of configuration parameters

| Code    | Parameter description                | Default      | Min          | Max              | UM | Menu | Notes                                       |
|---------|--------------------------------------|--------------|--------------|------------------|----|------|---------------------------------------------|
| Level 1 | USER MENU                            |              |              |                  |    |      |                                             |
|         | USER                                 |              |              |                  |    |      |                                             |
| PF02    | Fans speed in manual regulation mode | V3           | V0           | V3               |    | UT   | Only if<br>PF01=0<br>(Manual<br>Regulation) |
| PSd1    | User level password (1)              | 0            | -999         | 9999             | -  | UT   |                                             |
| Level 2 | INSTALLER MENU                       |              |              |                  |    |      |                                             |
|         | CLOCK                                |              |              |                  |    |      |                                             |
| PT01    | Start of the COMFORT time period     | 08:00:00     | 00:00:00     | 23:59:59         | -  | OR   |                                             |
| PT02    | Start of the ECONOMY time period     | 20:00:00     | 00:00:00     | 23:59:59         | -  | OR   |                                             |
| PT11    | Sunday                               | 0<br>Working | 0<br>Working | 1<br>Not Working |    | OR   |                                             |
| PT12    | Monday                               | 0<br>Working | 0<br>Working | 1<br>Not Working |    | OR   |                                             |
| PT13    | Tuesday                              | 0<br>Working | 0<br>Working | 1<br>Not Working |    | OR   |                                             |
| PT14    | Wednesday                            | 0<br>Working | 0<br>Working | 1<br>Not Working |    | OR   |                                             |
| PT15    | Thursday                             | 0<br>Working | 0<br>Working | 1<br>Not Working |    | OR   |                                             |
| PT16    | Friday                               | 0<br>Working | 0<br>Working | 1<br>Not Working |    | OR   |                                             |
| PT17    | Saturday                             | 0<br>Working | 0<br>Working | 1<br>Not Working |    | OR   |                                             |

| Code         | Parameter description                                                | Default    | Min            | Max             | UM       | Menu       | Notes                                                                         |
|--------------|----------------------------------------------------------------------|------------|----------------|-----------------|----------|------------|-------------------------------------------------------------------------------|
|              | MAINTENANCE                                                          |            |                |                 |          |            |                                                                               |
| PM01         | Max number of fans working hours. The                                | 20000      | 0              | 100000          | Hours    | IS-MA      |                                                                               |
| PM02         | Supply fan working hours                                             | 0          | 0              | 100000          | Hours    | IS-MA      |                                                                               |
| PM03         | Return fan working hours                                             | 0          | 0              | 100000          | Hours    | IS-MA      |                                                                               |
| PM90         | Last maintenance date                                                |            |                |                 |          | IS-MA      |                                                                               |
| PM11         | Anti-freeze air temperature probe offset                             | 0.0        | -10.0          | 10.0            | °C<br>°F | IS-MA      |                                                                               |
|              | FANS                                                                 | 0.0        | 10.0           | 10.0            | 1        |            |                                                                               |
|              | Type of fans regulation:                                             |            |                |                 |          |            |                                                                               |
| DE01         | 0: Manual                                                            | 0          | 0              | 2               |          | ISE        |                                                                               |
| FFUI         | 1: Automatic                                                         | 0          | 0              | 2               |          | 13-г       |                                                                               |
|              | 2: Automatic with presence sensor                                    |            |                |                 |          |            |                                                                               |
| PF03         | Fans speed in COMFORT period                                         | V2         | V0             | V3              |          | IS-F       |                                                                               |
| PF04         | Fans speed in ECONOMY period                                         | V1         | V0             | V3              |          | IS-F       |                                                                               |
| PF05         | Fans speed in RTC error                                              | <b>V</b> 0 | <b>V</b> 0     | V3              |          | IS-F       | Only if<br>PF01=1/2 /3                                                        |
| PF12         | Fans speed in COMFORT with presence sensor active                    | V3         | V1             | V3              |          | IS-F       |                                                                               |
| PF13         | Speed in case of « non Working » day                                 | V0         | V0             | V3              |          | IS-F       |                                                                               |
| PF21         | Speed variator value corresponding to speed V1                       | 33.50      | 0.00           | 100.00          | %        | IS-F       | 0.1                                                                           |
| PF22         | Speed variator value corresponding to speed V2                       | 66.50      | 0.00           | 100.00          | %        | IS-F       | Only version                                                                  |
| PF23         | Speed variator value corresponding to speed V3                       | 100.00     | 0.00           | 100.00          | %        | IS-F       | with variator                                                                 |
|              | ALARM PARAMETERS                                                     |            |                |                 |          |            |                                                                               |
| PA01         | Enabling fans working hours alarm                                    | Active (1) | Not-active (0) | Active (1)      | -        | IS-S       |                                                                               |
| PA02         | Signals working hours alarms on alarm relay                          | No (0)     | No (0)         | Yes (1)         | -        | IS-S       |                                                                               |
| PA04         | Signals the supply/return fans thermal overload on the alarm relay   | Yes (1)    | No (0)         | Yes (1)         | -        | IS-S       |                                                                               |
| PA25         | Signals RTC alarm on alarm relay                                     | Yes (1)    | No (0)         | Yes (1)         | -        | IS-S       |                                                                               |
| PA27         | Signals probe alarms on alarm relay                                  | Yes (1)    | No (0)         | Yes (1)         | -        | IS-S       |                                                                               |
|              | VARIOUS PARAMETERS                                                   |            |                |                 |          |            |                                                                               |
| PH01         | Minimum temperature value                                            | -15.0      | -20.0<br>-4.0  | PH02            | °C<br>°F | IS-V       |                                                                               |
| PH02         | Maximum temperature value                                            | 95.0       | PH01           | 110.0<br>230.0  | °C<br>°F | IS-V       |                                                                               |
| PH05         | Enables unit switch-on/off from<br>"Start/Stop" digital input        | Yes (1)    | No (0)         | Yes (1)         | -        | IS-V       |                                                                               |
| PH06         | Enables unit switch-on/off from supervisor                           | No (0)     | No (0)         | Yes (1)         |          | IS-V       |                                                                               |
| 11100        |                                                                      | 110 (0)    | 110 (0)        | 105(1)          |          | 10 1       | Set Yes (1)                                                                   |
| PH18         | Cancels the alarms log                                               | NO (0)     | NO (0)         | YES (1)         | -        | IS-V       | ad wait for<br>the NO (0)<br>value to be<br>read again                        |
| PH20         | Enable buzzer                                                        | Yes (1)    | No (0)         | Yes (1)         | -        | IS-V       | Toud uguin                                                                    |
|              | Temperature unit of measurement                                      |            |                |                 |          |            |                                                                               |
| PH30         | 0: °Celsius<br>1: °Fahrenheit                                        | 0 (°C)     | 0 (°C)         | 1 (°F)          | -        | IS-V       |                                                                               |
| PH99<br>PSd2 | Reset the factory parameters default<br>Installer level password (2) | NO (0)     | NO (0)<br>-999 | YES (1)<br>9999 | -        | IS-D<br>IS | Wait for the<br>NO (0)<br>value to be<br>read again<br>on reset<br>completion |

| Code    | Parameter description                                                                     | Default    | Min            | Max                  | UM       | Menu         | Notes        |
|---------|-------------------------------------------------------------------------------------------|------------|----------------|----------------------|----------|--------------|--------------|
| Level 3 | MANUFACTURER MENU                                                                         |            |                |                      |          |              |              |
|         | CONFIGURATION PARAMETERS                                                                  |            |                |                      |          |              |              |
|         | After modification of these parameters it is r                                            | ecommended | l to remove an | d then re-apply      | the powe | er supply to | the board.   |
| PG01    | Enabling of expansion                                                                     | No (1)     | No (0)         | Yes (1)              | -        | CO-G         |              |
|         | Selection of type of device for heating:                                                  |            |                |                      |          |              |              |
| PG02    | 0: Disabled                                                                               | Disabled   | Disabled       | Heaters              | -        | CO-G         |              |
|         | 1: Hot water coil only                                                                    | (0)        | (0)            | (2)                  |          |              |              |
|         | 2: Electric heater coll only                                                              |            |                |                      |          |              |              |
|         | demper control:                                                                           |            |                |                      |          |              |              |
| PG03    | 0: Digital Control (DO7)                                                                  | AO (1)     | DO (0)         | AO (1)               | -        | CO-G         |              |
|         | 1: Analogue Control (AO3)                                                                 |            |                |                      |          |              |              |
| PG04    | Outside air damper enabling                                                               | No(0)      | No (0)         | Yes (1)              | _        | CO-G         |              |
| PG05    | Enabling of post-ventilation                                                              | No (0)     | No (0)         | Yes (1)              | -        | CO-G         |              |
|         | Enabling of recovery heat exchanger anti-                                                 | Type 1     | Not-active     |                      |          | ~~~~~        |              |
| PG06    | freeze protection                                                                         | (1)        | (0)            | Type 2 (2)           | -        | CO-G         |              |
| DC00    | Enabling of recovery heat exchanger by-                                                   |            |                | $\mathbf{V}_{i}$ (1) |          | CO C         |              |
| PG08    | pass in summer                                                                            | No (0)     | No (0)         | Y es(1)              |          | CO-G         |              |
| PG09    | Activation of outside air damper limit switch                                             | No (0)     | No (0)         | Yes (1)              |          | CO-G         |              |
| PG10    | Type of fan                                                                               | DO (0)     | DO (0)         | AO (1)               | -        | CO-G         |              |
| PSd1    | User level password (1)                                                                   | 0          | -999           | 9999                 | -        | CO-G         |              |
| PSd2    | Installer level password (2)                                                              | 0          | -999           | 9999                 | -        | CO-G         |              |
| PSd3    | Manufacturer level password (3)                                                           | 0          | -999           | 9999                 | -        | CO-G         |              |
|         | FANS                                                                                      |            |                |                      |          |              |              |
| PF06    | Minimum time that must pass for the switch-<br>on/off of each individual step of the fans | 3          | 0              | 999                  | Sec      | CO-F         |              |
|         | Temperature setpoint of the fans for anti-                                                |            |                |                      | 00       |              |              |
| PF07    | freeze protection of the recovery heat                                                    | 2.0        | PH01           | PH02                 | °E       | CO-F         |              |
|         | exchanger                                                                                 |            |                |                      | Г        |              |              |
| PF08    | Differential for anti-freeze protection of                                                | 2.0        | 0.0            | 20.0                 | °C       | CO-F         |              |
| 1100    | the recovery heat exchanger                                                               | 2.0        | 0.0            | 36.0                 | °F       | 001          |              |
| PF09    | Minimum stand-by time before requesting                                                   | 5          | 1              | 99                   | Min      | CO-F         |              |
|         | switch-off of a further fan step                                                          |            |                | 20.0                 | 0.0      |              |              |
| PF10    | Differential for the by-pass of the recovery                                              | 2.0        | 0.0            | 20.0                 | °C       | CO-F         |              |
|         | Ease working time in post ventilation                                                     |            |                | 30.0                 | F        |              |              |
| PF11    | mode                                                                                      | 30         | 0              | 999                  | Sec      | CO-F         |              |
|         | OUTSIDE AIR DAMPER                                                                        |            |                |                      |          |              |              |
|         | This menu is only accessible if PG04=1                                                    |            |                |                      | -        |              |              |
| PS01    | Fans switch-on delay from outside air damper activation                                   | 45         | 0              | 999                  | Sec      | CO-SE        | Reading only |
| PS02    | Outside air damper switch-OFF delay from                                                  | 15         | 0              | 999                  | Sec      | CO-SE        |              |
| DCOF    | fans switch-off                                                                           | (0         | 0              | 000                  | <b>C</b> | CORE         |              |
| P202    | Deray of outside air damper end run                                                       | 00         | 0              | 999                  | Sec      | CO-SE        |              |
|         | RECOVER I HEAT EACHANGER                                                                  |            |                |                      | ംറ       |              |              |
| Pr01    | Anti-freeze temperature minimum setpoint                                                  | 1.0        | PH01           | PH02                 | °F       | CO-RH        |              |
| Pr02    | Anti-freeze temperature minimum differential                                              | 2.0        | 0.0            | 20.0<br>36.0         | °C<br>°F | CO-RH        |              |
| Pr03    | Recovery heat exchanger by-pass cycle time for cyclical defrosting                        | 5          | 1              | 99                   | Min      | CO-RH        |              |

| Code | Parameter description                                                                 | Default           | Min               | Max          | UM       | Menu | Notes             |
|------|---------------------------------------------------------------------------------------|-------------------|-------------------|--------------|----------|------|-------------------|
|      | ALARM PARAMETERS                                                                      |                   |                   |              |          |      |                   |
| PA03 | Enabling of supply/return fans thermal overload alarm                                 | Active (1)        | Not-active (0)    | Active (1)   | -        | CO-S |                   |
| PA05 | Enabling of differential pressure switch alarm                                        | Not-active (0)    | Not-active (0)    | Active (1)   | Sec      | CO-S |                   |
| PA06 | Delay of differential pressure switch alarm                                           | 10                | 0                 | 999          | Sec      | CO-S |                   |
| PA08 | Signals differential pressure switch alarm on alarm relay                             | No (0)            | No (0)            | Yes (1)      | Sec      | CO-S | Only if<br>PG02=0 |
| PA09 | Anti-freeze alarm active on hot water coil                                            | Not-active<br>(0) | Not-active<br>(0) | Active (1)   | Sec      | CO-S |                   |
| PA10 | Anti-freeze alarm delay on hot water coil                                             | 10                | 0                 | 999          | Sec      | CO-S |                   |
| PA12 | Activates the heaters thermal switch alarm                                            | Not-active<br>(0) | Not-active<br>(0) | Active (1)   | Sec      | CO-S | Only if<br>PG02=1 |
| PA13 | Signals heaters thermal overload alarm on alarm relay                                 | No (1)            | No (0)            | Yes (1)      |          | CO-S | Only if<br>PG02=1 |
| PA16 | Enable supply high temperature alarm from temperature probe                           | Not-active<br>(0) | Not-active<br>(0) | Active (1)   |          | CO-S |                   |
| PA17 | Supply high temperature alarm setpoint                                                | 85.0              | PH01              | PH02         | °C<br>°F | CO-S |                   |
| PA19 | Supply high/low temperature alarms differential                                       | 3.0               | 0.0<br>0.0        | 20.0<br>36.0 | °C<br>°F | CO-S |                   |
| PA20 | High/low temperature alarms delay                                                     | 10                | 0                 | 999          | Sec      | CO-S |                   |
| PA22 | Expansion alarm delay                                                                 | 5                 | 0                 | 999          | Sec      | CO-S |                   |
| PA24 | RTC alarm enabling                                                                    | Active (1)        | Not-active<br>(0) | Active (1)   | -        | CO-S |                   |
| PA26 | Probes alarms signals delay                                                           | 10                | 0                 | 240          | Sec      | CO-S |                   |
|      | VARIOUS PARAMETERS                                                                    |                   |                   |              |          |      |                   |
| PH11 | Board Modbus address                                                                  | 1                 | 1                 | 247          | -        | CO-V |                   |
| PH12 | Communication Baud Rate for the board<br>(0=1200, 1=2400, 2=4800, 3=9600,<br>4=19200) | 3                 | 0                 | 4            | -        | CO-V |                   |
| PH13 | ModBus Parity (0=none, 1=Odd, 2=Even)                                                 | 2                 | 0                 | 2            | -        | CO-V |                   |
| PH14 | Stop Bit ModBus (0=1bit, 1=2bit)                                                      | 0                 | 0                 | 1            | -        | CO-V |                   |
| PH40 | Enable supply temperature probe                                                       | No (01)           | No (0)            | Yes (1)      | -        | CO-V |                   |
| PH41 | Enable return temperature probe                                                       | No (0)            | No (0)            | Yes (1)      | -        | CO-V |                   |
| PH42 | Enable $CO_2$ probe (0-5V)                                                            | No (0)            | No (0)            | Yes (1)      | -        | CO-V |                   |
| PH43 | Enable outside air temperature probe                                                  | No (0)            | No (0)            | Yes (1)      | -        | CO-V |                   |
| PH51 | Logic of the digital input DI1                                                        | N.O. (0)          | N.O. (0)          | N.C. (1)     | -        | CO-V |                   |
| PH52 | Logic of the digital input DI2                                                        | N.O. (0)          | N.O. (0)          | N.C. (1)     | -        | CO-V |                   |
| PH53 | Logic of the digital input DI3                                                        | N.C. (1)          | N.O. (0)          | N.C. (1)     | -        | CO-V |                   |
| PH54 | Logic of the digital input DI4                                                        | N.C. (1)          | N.O. (0)          | N.C. (1)     | -        | CO-V |                   |
| PH55 | Logic of the digital input DI5                                                        | N.O. (0)          | N.O. (0)          | N.C. (1)     | -        | CO-V |                   |
| PH56 | Logic of the digital input DI6                                                        | N.C. (1)          | N.O. (0)          | N.C. (1)     | -        | CO-V |                   |
| PH57 | Logic of the digital input DI7                                                        | N.O. (0)          | N.O. (0)          | N.C. (1)     | -        | CO-V |                   |
| PH58 | Logic of the digital input DI8                                                        | N.C. (1)          | N.O. (0)          | N.C. (1)     | -        | CO-V |                   |
| PH59 | Logic of the digital input DI9                                                        | N.O. (0)          | N.O. (0)          | N.C. (1)     | -        | CO-V |                   |
| PH60 | Logic of the alarm relay DO10                                                         | N.O. (0)          | N.O. (0)          | N.C. (1)     | -        | CO-V |                   |
| PH61 | Logic of the alarm relay DO12                                                         | N.O. (0)          | N.O. (0)          | N.C. (1)     | -        | CO-V |                   |
| PH80 | CAN communication Baud Rate<br>(20K, 50K, 125K, 500K)                                 | 1                 | 1                 | 4            | -        | CO-V |                   |

**Note:** Once the unit parameters have been configured and at each modification *of the configuration parameters* it is recommended to switch OFF / switch ON the power supply to the board to make sure the configuration has been correctly updated.

# **5.2 COMPLETE** solution list of configuration parameters

| Code    | Parameter description                                                                                | Default      | Min            | Max              | UM       | Menu  | Notes                                       |
|---------|----------------------------------------------------------------------------------------------------|--------------|----------------|------------------|----------|-------|---------------------------------------------|
| Level 1 | USER MENU                                                                                            |              |                |                  |          |       |                                             |
|         | USER                                                                                                 |              |                |                  |          |       |                                             |
| SPHM    | Supply temperature heating setpoint                                                                  | 22.0         | PH01           | PH02             | °C<br>°F | UT    |                                             |
| SPHR    | Return temperature heating setpoint                                                                  | 20.0         | PH01           | PH02             | °C<br>°F | UT    |                                             |
| PF02    | Fans speed in manual regulation mode                                                                 | V3           | V0             | V3               |          | UT    | Only if<br>PF01=0<br>(Manual<br>Regulation) |
| PSd1    | User level password (1)                                                                              | 0            | -999           | 9999             | -        | UT    |                                             |
| Level 2 | INSTALLER MENU                                                                                       |              |                |                  |          |       |                                             |
|         | CLOCK                                                                                                |              |                |                  |          |       |                                             |
| PT01    | Start of the COMFORT time period                                                                     | 10:00:00     | 00:00:00       | 23:59:59         | -        | OR    |                                             |
| PT02    | Start of the ECONOMY time period                                                                     | 16:00:00     | 00:00:00       | 23:59:59         | -        | OR    |                                             |
| DT11    | 0 1                                                                                                  | 0            | 0              | 1                |          | 00    |                                             |
| PIII    | Sunday                                                                                               | Working      | Working        | Not Working      |          | OR    |                                             |
| PT12    | Monday                                                                                               | 0<br>Working | 0<br>Working   | 1<br>Not Working |          | OR    |                                             |
| PT13    | Tuesday                                                                                              | 0<br>Working | 0<br>Working   | 1<br>Not Working |          | OR    |                                             |
| PT14    | Wednesday                                                                                            | 0<br>Working | 0<br>Working   | 1<br>Not Working |          | OR    |                                             |
| PT15    | Thursday                                                                                             | 0<br>Working | 0<br>Working   | 1<br>Not Working |          | OR    |                                             |
| PT16    | Friday                                                                                               | 0<br>Working | 0<br>Working   | 1<br>Not Working |          | OR    |                                             |
| PT17    | Saturday                                                                                             | 0<br>Working | 0<br>Working   | 1<br>Not Working |          | OR    |                                             |
|         | MAINTENANCE                                                                                          |              |                |                  |          |       |                                             |
| PM01    | Functioning hours maximum limit for fans.<br>The relevant alarm will be triggered over<br>this limit | 8000         | 0              | 100000           | Hours    | IS-MA |                                             |
| PM02    | Outlet fan functioning hours                                                                         | 0            | 0              | 100000           | Hours    | IS-MA |                                             |
| PM03    | Return fan functioning hours                                                                         | 0            | 0              | 100000           | Hours    | IS-MA |                                             |
| PM90    | Last date on which maintenance was<br>performed on the machine                                       |              |                |                  |          | IS-MA |                                             |
| PM11    | Calibration of the anti-freeze air temperature probe                                                 | 0.0          | -10.0<br>-18.0 | 10.0<br>18.0     | °C<br>°F | IS-MA |                                             |
| PM12    | Calibration of the outlet air temperature probe                                                      | 0.0          | -10.0<br>-18.0 | 10.0<br>18.0     | °C<br>°F | IS-MA |                                             |
| PM13    | Calibration of the return air temperature probe                                                      | 0.0          | -10.0<br>-18.0 | 10.0<br>18.0     | °C<br>°F | IS-MA |                                             |
| PM15    | Calibration of the outside air introduction temperature probe                                        | 0.0          | -10.0<br>-18.0 | 10.0<br>18.0     | °C<br>°F | IS-MA |                                             |

| Code | Parameter description                                                                                                    | Default    | Min                | Max        | UM       | Menu  | Notes                                                                                                    |
|------|----------------------------------------------------------------------------------------------------|------------|--------------------|------------|----------|-------|----------------------------------------------------------------------------------------------------|
|      | FANS                                                                                                    |            |                    |            |          |       |                                                                                                    |
| PF01 | Type of fans regulation:<br>0: Manual<br>1: Automatic<br>2: Automatic with presence sensor<br>3: Automatic with CO <sub>2</sub> sensor | 0          | 0                  | 3          | -        | IS-F  |                                                                                                    |
| PF03 | Fans speed in COMFORT period                                                                                                    | V2         | V1                 | V3         | -        | IS-F  |                                                                                                    |
| PF04 | Fans speed in ECONOMY period                                                                                                    | V1         | V0                 | V2         | -        | IS-F  |                                                                                                    |
| PF05 | Fans speed in RTC error                                                                                                    | V0         | V0                 | V3         | -        | IS-F  | Only if<br>PF01=1/2/3                                                                                                    |
| PF12 | Fans speed in COMFORT with presence sensor active                                                                                      | V3         | V1                 | V3         | -        | IS-F  |                                                                                                    |
| PF13 | Speed in case of « non working » day                                                                                                   | V0         | V0                 | V3         | -        | IS-F  |                                                                                                    |
| PF14 | Set point $CO_2$ for Speed 1 and 2                                                                                                    | 500        | PH03               | PF15       | ppm      | IS-F  | $\begin{array}{l} \mbox{Speed 1:} \\ \mbox{CO}_2 < \mbox{PF14} \\ \mbox{Speed 2:} \\ \mbox{CO}_2 \ge \mbox{PF14} \\ \mbox{CO}_2 < \mbox{PF15} \\ \mbox{Speed 3:} \\ \mbox{CO}_2 > \mbox{PF15} \\ \end{array}$ |
| PF15 | Set point $CO_2$ for Speed 2 and 3                                                                                                    | 1100       | PF14               | PH04       | ppm      | IS-F  |                                                                                                    |
| PF21 | Speed variator value corresponding to speed V1                                                                                         | 33.50      | 0.00               | 100.00     | %        | IS-F  | Only version                                                                                                    |
| PF22 | Speed variator value corresponding to speed V2                                                                                         | 66.50      | 0.00               | 100.00     | %        | IS-F  | with variator                                                                                                    |
| PF23 | Speed variator value corresponding to speed V3                                                                                         | 100.00     | 0.00               | 100.00     | %        | IS-F  | with variator                                                                                                    |
| Pb01 | This menu is only accessible if PG02>0<br>Regulation probe for heating<br>0: Supply Probe<br>1: Return Probe                           | 0          | 0                  | 1          |          | IS-B  |                                                                                                    |
|      | FREECOOLING                                                                                                    |            |                    |            |          |       |                                                                                                    |
| Pr04 | Outside air/recovery heat exchanger by-<br>pass temperature set point in summer                                                        | 15.0       | PH01               | PH02       | °C<br>°F | IS-FC |                                                                                                    |
| Pr05 | Return air/recovery heat exchanger by-<br>pass temperature set point in summer                                                         | 22.0       | PH01               | PH02       | °C<br>°F | IS-FC |                                                                                                    |
|      | ALARM PARAMETERS                                                                                                    |            |                    |            |          |       |                                                                                                    |
| PA01 | Enabling fans working hours alarm                                                                                                    | Active (1) | Not-<br>active (0) | Active (1) | -        | IS-S  |                                                                                                    |
| PA02 | Signals working hours alarms on alarm relay                                                                                            | No (0)     | No (0)             | Yes (1)    | -        | IS-S  |                                                                                                    |
| PA04 | Signals the supply/return fans thermal overload alarm on the alarm relay                                                               | Yes (1)    | No (0)             | Yes (1)    | -        | IS-S  |                                                                                                    |
| PA07 | Differential pressure switch alarm delay on unit start-up                                                                              | 60         | 0                  | 999        | sec      | IS-S  |                                                                                                    |
| PA11 | Signals the coil anti-freeze alarm on the alarm relay                                                                                  | Yes (1)    | No (0)             | Yes (1)    | -        | IS-S  | Only if                                                                                                    |
| PA15 | Signalling of the outside air damper limit switch alarm on alarm relay                                                                 | Yes (1)    | No (0)             | Yes (1)    |          | IS-S  | PG02=1                                                                                                    |
| PA21 | Signalling of high/low temperature alarms on the alarm relay                                                                           | yes (1)    | No (0)             | Yes (1)    |          | IS-S  |                                                                                                    |
| PA23 | Signalling of expansion alarm on alarm relay                                                                                           | Yes (1)    | No (0)             | Yes (1)    |          | IS-S  |                                                                                                    |
| PA25 | Signals RTC alarm on alarm relay                                                                                                    | Yes (1)    | No (0)             | Yes (1)    | -        | IS-S  |                                                                                                    |
| PA27 | Signals probe alarms on alarm relay                                                                                                    | Yes (1)    | No (0)             | Yes (1)    | -        | IS-S  |                                                                                                    |

| Code    | Parameter description                                                                                               | Default       | Min           | Max               | UM         | Menu           | Notes                                                                         |
|---------|----------------------------------------------------------------------------------------------------|---------------|---------------|-------------------|------------|----------------|-------------------------------------------------------------------------------|
|         | VARIOUS PARAMETERS                                                                                                  |               |               |                   |            |                |                                                                               |
| PH01    | Minimum temperature value                                                                                           | -15.0         | -20.0<br>-4.0 | PH02              | °C<br>°F   | IS-V           |                                                                               |
| PH02    | Maximum temperature value                                                                                           | 95.0          | PH01          | 110.0<br>230.0    | °C<br>°F   | IS-V           |                                                                               |
| PH03    | Minimum CO <sub>2</sub> probe PPM value                                                                             | 0             | 0             | PH04              | ppm        | IS-V           |                                                                               |
| PH04    | Maximum CO <sub>2</sub> probe PPM value                                                                             | 0             | PH03          | 10000             | ppm        | IS-V           |                                                                               |
| PH05    | Enables unit switch-on/off from<br>"Start/Stop" digital input                                                       | Yes (1)       | No (0)        | Yes (1)           | -          | IS-V           |                                                                               |
| PH06    | Enables unit switch-on/off from supervisor                                                                          | No (0)        | No (0)        | Yes (1)           |            | IS-V           |                                                                               |
| PH18    | Cancels the alarms log                                                                                              | NO (0)        | NO (0)        | YES (1)           | -          | IS-V           | Set YES (1)<br>ad wait for<br>the NO (0)<br>value to be<br>read again         |
| PH20    | Enable buzzer                                                                                                    | Yes (1)       | No (0)        | Yes (1)           | -          | IS-V           |                                                                               |
| PH30    | Temperature unit of measurement<br>0: °Celsius<br>1: °Fahrenheit                                                    | 0 (°C)        | 0 (°C)        | 1 (°F)            | -          | IS-V           |                                                                               |
| РН99    | Reset the factory parameters default                                                                                | NO (0)        | NO (0)        | YES (1)           | -          | IS-D           | Wait for the<br>NO (0)<br>value to be<br>read again<br>on reset<br>completion |
| PSd2    | Installer level password (2)                                                                                        | 0             | -999          | 9999              | -          | IS             |                                                                               |
| Level 3 | MANUFACTURER MENU                                                                                                   |               |               |                   |            |                | •                                                                             |
|         | <b>CONFIGURATION PARAMETERS</b><br>After modification of these parameters it is re                                  | ecommended    | l to remove d | and then re-apply | v the powe | er supply to a | the board.                                                                    |
| PG01    | Enabling of expansion                                                                                               | Yes (1        | ) No (0       | ) Yes (1)         | -          | CO-G           |                                                                               |
| PG02    | Selection of type of device for heating:<br>0: Disabled<br>1: Hot water coil only<br>2: Electric heater coil only   | Heater<br>(2) | s Disable     | ed Heaters (2)    | -          | CO-G           |                                                                               |
| PG03    | Type of recovery heat exchanger by-pass<br>damper control:<br>0: Digital Control (DO7)<br>1: Analogue Control (AO3) | DO (0         | ) DO (0       | )) AO (1)         | -          | CO-G           |                                                                               |
| PG04    | Outside air damper enabling                                                                                         | Yes (1        | ) No (0       | ) Yes (1)         | -          | CO-G           |                                                                               |
| PG05    | Enabling of post-ventilation                                                                                        | Yes (1        | ) No (0       | ) Yes (1)         | -          | CO-G           |                                                                               |
| PG06    | Enabling of recovery heat exchanger anti-<br>freeze protection                                                      | Type (1)      | l Disable (0) | ed Type 2<br>(2)  | -          | CO-G           |                                                                               |
| PG08    | Enabling of recovery heat exchanger by-pass<br>in summer                                                            | Yes (1        | ) No (0       | ) Yes (1)         |            | CO-G           |                                                                               |
| PG09    | Activation of outside air damper end run                                                                            | Yes (1        | ) No $(0)$    | ) Yes (1)         |            | CO-G           |                                                                               |
| PG10    | Type of fan                                                                                                    | DO (0         | ) DO (0       | )) AO (1)         | -          | CO-G           |                                                                               |
| PSd1    | User level password (1)                                                                                             | 0             | -999          | 9999              | -          | CO-G           |                                                                               |
| PSd2    | Installer level password (2)                                                                                        | 0             | -999          | 9999              | -          | CO-G           |                                                                               |
| PSd3    | Manufacturer level password (3)                                                                                     | 0             | -999          | 9999              | -          | CO-G           |                                                                               |

| Code | Parameter description                                                                                         | Default | Min                                       | Max          | UM       | Menu  | Notes                                       |
|------|----------------------------------------------------------------------------------------------------|---------|-------------------------------------------|--------------|----------|-------|---------------------------------------------|
|      | FANS                                                                                                    |         |                                           |              |          |       |                                             |
| PF06 | Minimum time that must pass for the switch-<br>on/off of each individual step of the fans                     | 3       | 0                                         | 999          | Sec      | CO-F  |                                             |
| PF07 | Fans temperature setpoint for anti-freeze protection of the recovery heat exchanger                           | 2.0     | PH01                                      | PH02         | °C<br>°F | CO-F  |                                             |
| PF08 | Fans differential for anti-freeze protection of the recovery heat exchanger                                   | 2.0     | 0.0<br>0.0                                | 20.0<br>36.0 | °C<br>°F | CO-F  |                                             |
| PF09 | Minimum stand-by time before requesting switch-off of a further fan step                                      | 5       | 1                                         | 99           | Min      | CO-F  |                                             |
| PF10 | Fans differential regulation for the by-pass of<br>the recovery unit damper in anti-freeze<br>protection mode | 2.0     | 0.0<br>0.0                                | 20.0<br>36.0 | °C<br>°F | CO-F  |                                             |
| PF11 | Fans functioning time in post-ventilation mode                                                                | 30      | 0                                         | 999          | Sec      | CO-F  |                                             |
|      | <b>HEATING COILS</b><br><i>This menu is only accessible if PG02&gt;0</i>                                      |         |                                           |              |          |       |                                             |
| Pb02 | Proportional band for PI regulation of the heating coil (water/electric)                                      | 10.0    | $\begin{array}{c} 0.0 \\ 0.0 \end{array}$ | 20.0<br>36.0 | °C<br>°F | CO-B  |                                             |
| Pb03 | Integral time for PI regulation of the heating coil (water/electric)                                          | 0       | 0                                         | 999          | Sec      | CO-B  | If Pb03=0<br>integral action<br>not present |
| Pb04 | Hot water coil opening value in regulation probe error mode                                                   | 0.0     | 0.0                                       | 100.0        | %        | CO-B  |                                             |
| Pb05 | Heaters single stage insertion/release time for post-heating                                                  | 60      | 0                                         | 999          | Sec      | CO-B  |                                             |
| Pb06 | Number of electric heaters active during probe error mode.                                                    | 1       | 0                                         | 3            |          | CO-B  |                                             |
|      | <b>OUTSIDE AIR DAMPER</b><br>This menu is only accessible if PG04=1                                           |         |                                           |              |          |       |                                             |
| PS01 | Fans switch-on delay from outside air damper activation                                                       | 45      | 0                                         | 999          | Sec      | CO-SE |                                             |
| PS02 | Outside air damper switch-on delay from fans switch-off                                                       | 15      | 0                                         | 999          | Sec      | CO-SE |                                             |
| PS05 | Delay of outside air damper end run                                                                           | 60      | 0                                         | 999          | Sec      | CO-SE |                                             |
|      | RECOVERY HEAT EXCHANGER                                                                                       |         |                                           |              |          |       |                                             |
| Pr01 | Anti-freeze temperature minimum setpoint                                                                      | 1.0     | PH01                                      | PH02         | °C<br>°F | CO-RH |                                             |
| Pr02 | Anti-freeze temperature minimum differential                                                                  | 2.0     | 0.0<br>0.0                                | 20.0<br>36.0 | °C<br>°F | CO-RH | Used only if<br>PG06=2                      |
| Pr03 | Recovery heat exchanger by-pass cycle time for cyclical defrosting                                            | 5       | 1                                         | 99           | Min      | CO-RH |                                             |

| Code | Parameter description                                                              | Default            | Min                | Max          | UM       | Menu | Notes             |
|------|------------------------------------------------------------------------------------|--------------------|--------------------|--------------|----------|------|-------------------|
|      | ALARM PARAMETERS                                                                   |                    |                    |              |          |      |                   |
| PA03 | Enabling of outlet/return fans thermal switch                                      | Active (1)         | Not-<br>active (0) | Active (1)   | -        | CO-S |                   |
| PA05 | Enabling of differential pressure switch alarm                                     | Active (1)         | Not-<br>active (0) | Active (1)   | Sec      | CO-S |                   |
| PA06 | Delay of differential pressure switch alarm                                        | 10                 | 0                  | 999          | Sec      | CO-S |                   |
| PA08 | Signals differential pressure switch alarm on alarm relay                          | Yes (1)            | No (0)             | Yes (1)      | Sec      | CO-S | Only if<br>PG02=0 |
| PA09 | Anti-freeze alarm active on hot water coil                                         | Not-<br>active (0) | Not-<br>active (0) | Active (1)   | Sec      | CO-S |                   |
| PA10 | Anti-freeze alarm delay on hot water coil                                          | 10                 | 0                  | 999          | Sec      | CO-S |                   |
| PA12 | Activates the heaters thermal overload alarm                                       | Active (1)         | Not-<br>active (0) | Active (1)   | Sec      | CO-S | Only if<br>PG02=1 |
| PA13 | Signals heaters thermal switch alarm on alarm relay                                | Yes (1)            | No (0)             | Yes (1)      |          | CO-S | Only if<br>PG02=1 |
| PA16 | Enable supply high temperature alarm from temperature probe                        | Active (1)         | Not-<br>active (0) | Active (1)   |          | CO-S |                   |
| PA17 | Supply high temperature alarm setpoint                                             | 85.0               | PH01               | PH02         | °C<br>°F | CO-S |                   |
| PA19 | Supply high/low temperature alarms differential                                    | 3.0                | 0.0<br>0.0         | 20.0<br>36.0 | °C<br>°F | CO-S |                   |
| PA20 | High/low temperature alarms delay                                                  | 10                 | 0                  | 999          | Sec      | CO-S |                   |
| PA22 | Expansion alarm delay                                                              | 5                  | 0                  | 999          | Sec      | CO-S |                   |
| PA24 | RTC alarm enabling                                                                 | Active (1)         | Not-<br>active (0) | Active (1)   | -        | CO-S |                   |
| PA26 | Probes alarms signals delay                                                        | 10                 | 0                  | 240          | Sec      | CO-S |                   |
|      | VARIOUS PARAMETERS                                                                 |                    |                    |              |          |      |                   |
| PH11 | Board Modbus address                                                               | 1                  | 1                  | 247          | -        | CO-V |                   |
| PH12 | Communication Baud Rate for the board<br>(0=1200, 1=2400, 2=4800, 3=9600, 4=19200) | 3                  | 0                  | 4            | -        | CO-V |                   |
| PH13 | ModBus Parity (0=none, 1=Odd, 2=Even)                                              | 2                  | 0                  | 2            | -        | CO-V |                   |
| PH14 | Stop Bit ModBus (0=1bit, 1=2bit)                                                   | 0                  | 0                  | 1            | -        | CO-V |                   |
| PH40 | Enable outlet temperature probe                                                    | Yes (1)            | No (0)             | Yes (1)      | -        | CO-V |                   |
| PH41 | Enable return temperature probe                                                    | Yes (1)            | No (0)             | Yes (1)      | -        | CO-V |                   |
| PH42 | Enable $CO_2$ probe (0-5V)                                                         | No (0)             | No (0)             | Yes (1)      | -        | CO-V |                   |
| PH43 | Enable outside air temperature probe                                               | Yes (1)            | No (0)             | Yes (1)      | -        | CO-V |                   |
| PH51 | Logic of the digital input DI1                                                     | N.O. (0)           | N.O. (0)           | N.C. (1)     | -        | CO-V |                   |
| PH52 | Logic of the digital input DI2                                                     | N.O. (0)           | N.O. (0)           | N.C. (1)     | -        | CO-V |                   |
| PH53 | Logic of the digital input DI3                                                     | N.C. (1)           | N.O. (0)           | N.C. (1)     | -        | CO-V |                   |
| PH54 | Logic of the digital input DI4                                                     | N.C. (1)           | N.O. (0)           | N.C. (1)     | -        | CO-V |                   |
| PH55 | Logic of the digital input DI5                                                     | N.O. (0)           | N.O. (0)           | N.C. (1)     | -        | CO-V |                   |
| PH56 | Logic of the digital input DI6                                                     | N.C. (1)           | N.O. (0)           | N.C. (1)     | -        | CO-V |                   |
| PH57 | Logic of the digital input DI7                                                     | N.O. (0)           | N.O. (0)           | N.C. (1)     | -        | CO-V |                   |
| PH58 | Logic of the digital input DI8                                                     | N.C. (1)           | N.O. (0)           | N.C. (1)     | -        | CO-V |                   |
| PH59 | Logic of the digital input DI9                                                     | N.O. (0)           | N.O. (0)           | N.C. (1)     | _        | CO-V |                   |
| PH60 | Logic of the alarm relay DO10                                                      | N.O. (0)           | N.O. (0)           | N.C. (1)     | _        | CO-V |                   |
| PH61 | Logic of the alarm relay DO12                                                      | N.O. (0)           | N.O. (0)           | N.C. (1)     | _        | CO-V |                   |
| PH80 | CAN communication Baud Rate<br>(20K, 50K, 125K, 500K)                              | 1                  | 1                  | 4            | _        | CO-V |                   |

**Notes:** The outside air return probes activation parameters, respectively *PH41* and *PH43* are conditioned by the state of the digital input that indicates the presence of the By-Pass damper (DI5). If the input confirms the presence of the By-Pass, the two parameters are active, otherwise they are deactivated. Any changes to the parameters are allowed, but any change in state of the digital input DI5 implies changes of the two parameters.

Once the machine parameters have been configured and at every modification *of the configuration parameters*, it is advised to remove and re-apply the power supply to the board to allow the control to configure itself correctly.

# **6 REGULATIONS**

## 6.1 State of the unit

There are several unit switch-on/off procedures:

1) Via the relevant **ON/OFF key** 

*Switch-ON:* press the relevant key for about 2 seconds, if all the conditions are fulfilled the unit starts working ("ON" mode).

*Switch-OFF:* press the relevant key for about 2 seconds, the unit stops working ("OFF" mode).

- 2) Using the Start/Stop from digital input control (parameter, *PH05=1*) Switch-ON: close the contact, if all the conditions are fulfilled the unit starts working ("ON" mode). Switch-OFF: if the contact is open the unit stops working ("OFF from Start/Stop" mode).
- 3) Via Supervision protocol (parameter, PH06=1) Switch-ON: activate the switch-on state from protocol, if all the conditions are fulfilled the unit starts working ("ON" mode). Switch-OFF: if deactivated by switch-on state protocol the unit stops working ("OFF from Supervisor" mode).

The ON/OFF status from key has priority with respect to the other two. In fact the ON/OFF states by digital input and supervision protocol can only be reached with machine in "ON" mode.

#### A machine **switched-off by Start/Stop digital input** can:

- pass to the OFF state from key (by pressing ESC).
- pass to the OFF state from supervisor if the OFF condition from digital input returns and the OFF state is set by supervisor.
- ass to the ON state if the ON condition from digital input returns and the OFF state is not set by supervisor.

#### A unit switched-OFF by supervision protocol can:

- Move to the OFF state by key (by pressing ESC key).
- Move to the OFF state from digital input if the OFF condition from supervisor ceases and the OFF state from digital input is triggered.
- Move to the ON state if the OFF condition from supervisor ceases and the OFF state is not present from digital input.

The unit ON/OFF key is the ESC key pressed for about 2 seconds.

- The remote Start/Stop input (when present) can be configured using the parameters:
  - *PH05*: Enables the function
  - *PH52*: Sets the NC, NO logic for the digital contact

### 6.1.1 OFF state for alarm

When the machine is active and an heavy alarm occurs the unit switches into the **OFF due to alarm status.** In this case the unit and all devices are switched OFF and the dampers are completely closed until the alarm condition has been reset. When the unit is OFF for alarm it is possible to switch to the other OFF states by means of the relevant digital input, key or supervisor.

The alarms that cause the "OFF for alarm" are:

- Supply fan thermal overload alarm
- Return fan thermal overload alarm
- Differential pressure switch alarm
- Outdoor air Damper limit switch alarm

The unit recovers the normal working mode when the alarm has been reset.

## 6.2 RTC setting

When the board is disconnected from the mains for many days the RTC (Real Time Clock) system clock backup battery discharges. At the next connection to the mains the controller will display an RTC alarm. To get rid of it and allow a proper working condition the RTC has to be updated using the below mask:

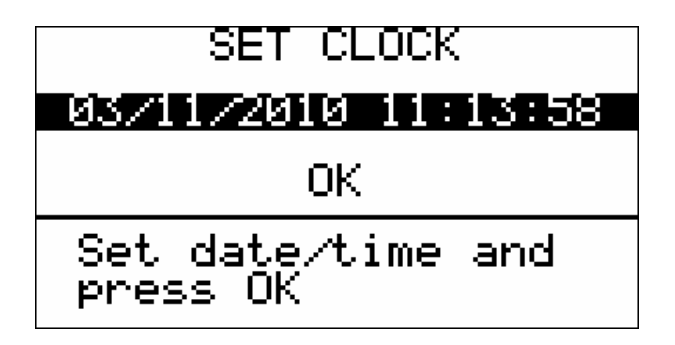

Once the clock is configured, press **OK** to update the RTC and access the main page of the application. Confirmation by pressing **OK** also resets any clock alarm (*AL16*) as long as the alarm conditions are reset.

If the alarm should not disappear switch OFF and back ON power supply to the board and manually reset the alarm.

## 6.3 Restore the (factory) default parameters

Via the "*Parameters Reset*" procedure it is possible to bring back the system parameters to the default value. The procedure can only be activated with machine in OFF mode Enter the *Installer ->Various Parameters -> Default* menu and press the ENTER key.

| DEFAULT PARAME                | TERS     |
|-------------------------------|----------|
| PH99 RESTORE DE<br>PARAMETERS | FAULT    |
| EVKEY Save:<br>EVKEY Load:    | OK<br>OK |

Set the *PH99* parameter to "*YES*"(1) and wait until it becomes "*NO*"(0) again on the display. The system automatically restores all parameters' default values.

Note: After this operation switch OFF and back ON power supply to the board to prevent for malfunctioning.

## 6.4 Last maintenance operation date

From the *Installer->Maintenance* menu, press RIGHT until reaching the following mask:

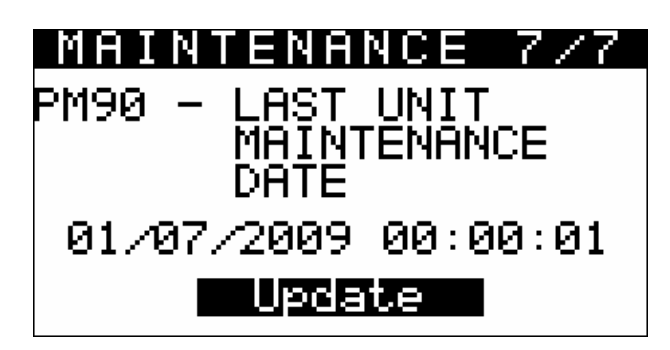

Positioning the cursor on the "*Update*" writing and pushing the Enter key the old date relevant for the previous maintenance will be overwritten with the present date updating the *PM90* parameter.

# 6.5 Programming key

It is possible to save the value of all system parameters into the programming key or upload them from the programming key. By means of this key is therefore possible also to copy the parameters from one device into one or more compatible ones. The saving or uploading operation can be carried out only with machine *OFF*, by connecting the key to the programming terminal.

#### To save a parameter list in the programming key:

- Enter the *DEFAULT* menu
- Move the cursor on *EVKEY Save: OK* and push the ENTER key. The storage of the parameters into the key is shown by means of LED blinking.
- Wait the blinking to finish, if the LED becomes green the operation was successful, otherwise the LED becomes red.

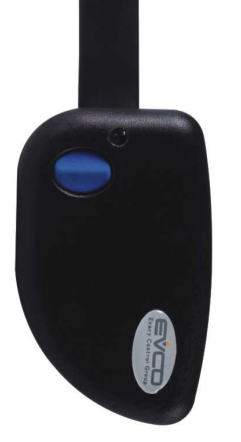

| DEFAULT         | PARAMETERS           |
|-----------------|----------------------|
| PH99 RES<br>PAR | TORE DEFAULT         |
| EVKEY<br>EVKEY  | Save: OK<br>Load: OK |

#### To copy a parameter list from the programming key into the device:

- Enter the *DEFAULT* menu
- Move the cursor on *EVKEY Upload: OK* and push the ENTER key. The storage of the parameters into the device is shown by means of LED blinking.
- Wait the blinking to finish, if the LED becomes green the operation was successful, otherwise the LED becomes red.

**Note:** The information to the product and relevant software version are saved in the key in order to allow the transfer of parameter maps only between compatible devices

## 6.6 Functionality of the COMPACT control solution

This control solution offers the base functionality present also in the "complete" solution.

## 6.6.1 Supply and return fans

The program manages two fans, supply and return, independently with a 3 steps control logic. This can be achieved using 3 digital output or one analogue output to pilot a speed variator with 3 speed levels. The working is the same for both fan except for the case of Recovery heat exchanger antifreeze protection when the 2 fans are driven with different speeds.

The regulation mode depends on the *PF01* parameter which determines the 3 types of regulation:

- *PF01=0* manual regulation
- *PF01=1* automatic regulation without presence sensor
- *PF01=2* automatic regulation with presence sensor

In ON/OFF regulation (parameter PG10=0) the 3 speeds (V1, V2, V3) are activated each by a dedicated relay. In regulation with speed variator inverter (parameter PG10=1) the three speeds are determined by the value defined by the parameters PF21, PF22 and PF23.

#### 6.6.1.1 Manual regulation

The fans work at the MANUAL speed set via the PF02 parameter.

#### 6.6.1.2 Automatic regulation without presence sensor

Two time periods are defined: *ECONOMY time band* and *COMFORT time band*. A working speed is defined for each time period, respectively *ECONOMY* speed (parameter *PF04*) and *COMFORT* speed (parameter *PF03*). The fans are controlled at the speed defined in the relevant time periods. The following parameters must be used

- *PT01*: start of COMFORT time band.
- *PF03*: fans speed in COMFORT band.
- *PT02*: start of ECONOMY time band.
- *PF04*: fans speed in ECONOMY band.

For each day of the week it is possible to define whether this day is a working or non-working day, parameters PT11=Sunday, PT12, PT13, PT14, PT15, PT16, PT17):

- Working days: the regulation is the normal automatic type for *ECONOMY e COMFORT* time period;

- Non-working days: the speeds are determined by parameter PF13, due to defect V0.

**Note:** If the RTC system clock is in alarm condition it is possible to set the *PF05* parameter to determine at which speed both fans must function.

#### 6.6.1.3 Automatic regulation with presence sensor

In addition to the previous regulation rules it is possible to modify the working speed on the basis of a presence sensor. If the presence sensor is active (indicating there is someone inside the room), during the COMFORT time band the fans speed is forced to the value set on parameter PF12.

#### 6.6.1.4 Fans thermal overload

Via the digital inputs *DI3/DI4 Supply/Return fans thermal overload protection* it is possible to enable the thermal overload alarm of each fan. The alarms are signalled after a fixed delay of 2 seconds and have automatic reset. The alarms are enabled setting PA03=1. If this is not the case, the thermal overload alarms of the two fans are disabled.

The activation of the thermal overload alarm switches OFF the unit bringing it to the *OFF due to alarm* status.

#### 6.6.1.5 Fans status

Each of the two fans can be in the following working states:

- 1. *OFF*: the fan is OFF.
- 2. ON V1: the fan is ON at speed 1.
- 3. *ON V2*: the fan is ON at speed 2.
- 4. *ON V3*: the fan is ON at speed 3.
- 5. *Switch-ON stand-by*: the fan is to be switched-on. Timing is in progress, e.g. stand-by due to pre-start of the outside air damper. The status shows the switch-on stand-by for each of the individual speeds.
- 6. *Switch-OFF stand-by*: the fan is to be switched-off. Timing is in progress, e.g. in the case of post-ventilation.
- 7. *Alarm*: the fan is in alarm conditions due to thermal overload.

Reaching of the individual speed in switch-ON can be delayed via the parameter PF06. If PF06=0 switch-ON/OFF is immediate.

#### 6.6.1.6 Fans running hours

Each fan has an associated variable that counts the number of running hours (Supply fan parameter PM02, Return fan parameter PM03). The running hours can be zeroed by resetting the relevant parameter.

If the running hours set in the PM01 parameter are exceeded, an alarm is given indicating fan running hours exceeded (alarms *AL09*, *AL10*).

### 6.6.2 Recovery heat exchanger anti-freeze protection

A probe measures the temperature T of the exhaust air after the recovery heat exchanger on the extraction circuit. The critical defrosting temperature Tg (can be set by parameter *PF07*) is fixed by default at 0 °C. Considering the risk of frost in the recovery heat exchanger when  $T \le Tg$  it is necessary to take some action for protecting the exchanger when this temperature level is reached. To use this function the *PG06* parameter must be enabled (by default it is always enabled).

There are two possible strategies depending on the presence of the by-pass damper (stated by the state of the dedicated digital input which polarity is determined by the *PH55* parameter).

The two antifreeze strategies are described in the following paragraphs.

**Note:** If the anti-freeze temperature probe is in error conditions, this regulation is not enabled and the fans are regulated exclusively on the basis of the *PF01* parameter.

#### 6.6.2.1 Unit without By-pass damper (digital contact not active)

In this case the action taken for anti-freeze purpose is decreasing the fan speeds with a neutral zone control.

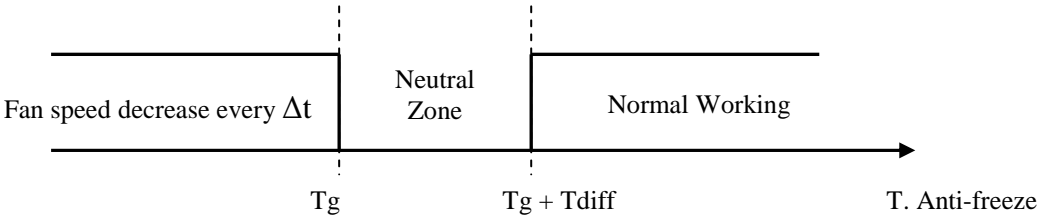

When  $T \leq Tg$ , the outlet fan speed will decrease progressively (V3-V2-V1) until stopping (V0). If this condition occurs and remains for a time  $\Delta t$  (time set by parameter *PF09*) the speed reduction takes place, every  $\Delta t$  there is a further decrease until the supply fan switches OFF.

If the temperature *T* is between Tg and Tg + Tdiff (default 3°C, can be modified by parameter *PF08*) the current speed is maintained. Only when the temperature T becomes  $T \ge Tg + Tdiff$  the fan speed returns to the normal condition (i.e. at the speed set by the user).

#### 6.6.2.2 Unit with motorised By-pass (digital contact excited)

Same behaviour as in the previous case with speed reduction but never down to zero in order to allow the air flow through the recovery heat exchanger before being eject. As the exhaust air is warmer than the outside air the heat exchanger is "defrosted".

When the supply fan is at minimum speed and the low temperature situation still remains for  $\Delta t$  minutes, the fan does not switch off but there's a particular activation strategy of the recovery heat exchanger By-Pass damper:

- When  $T \leq Tg$  *TdiffByPass* (default 2°C, can be modified by *PF10* parameter): opening of the By-pass damper
- When  $T \ge Tg + TdiffByPass$ : closure of the By-pass damper.

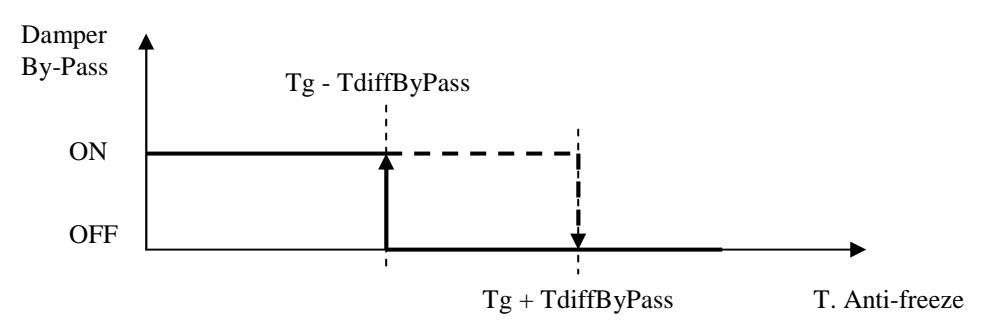

The return to normal working condition (speed selected by the user and By-Pass closed) takes place only when  $T \ge Tg + Tdiff$  (default 2°C, can be modified by *PF08* parameter).

#### 6.6.2.3 Recovery heat exchanger by-pass damper logic

The by-pass damper can be controlled using a digital signal or an analogue signal, it must be configured setting the PG03 parameter from the manufacturer menu.

#### <u>PG03=0</u>

The damper is managed with a digital control via the DO7 relay. When the relay is not active the damper is closed while when the relay is active the damper is open and the recovery heat exchanger is by-passed.

#### <u>PG03=1</u>

The damper is managed with an analogue control via the analogue output AO3. When 0% the damper is closed, while when 100% the damper is open and the recovery heat exchanger is by-passed.

#### 6.6.3 Cross flow recovery heat exchanger and by-pass damper

The recovery heat exchanger to be used is the cross flow static type. The anti-freeze by-pass damper can be present in the unit (optional, the presence is determined by the status of digital input 5).

This damper allows the unit to work with very low outside air temperatures (e.g.  $-10 / -12^{\circ}$ C) preventing the moisture of the ejected air to condensate and freeze inside the heat exchanger (which would cause the obstruction of air flow up to complete block).

The anti-freeze temperature probe identifies the freezing temperature and drives the fan speed decrease and the activation of the recovery heat exchanger by-pass damper.

The recovery heat exchanger is normally active and is by-passed (opening the by-pass damper) only during free-cooling (if present and enabled) and during cyclical defrosting when outside temperature is too low. To activate this function set PG06 = 2

6.6.3.1 Cyclical defrosting with minimum temperatures

The set point must be determined along with its differential for the activation of the defrosting cycle.

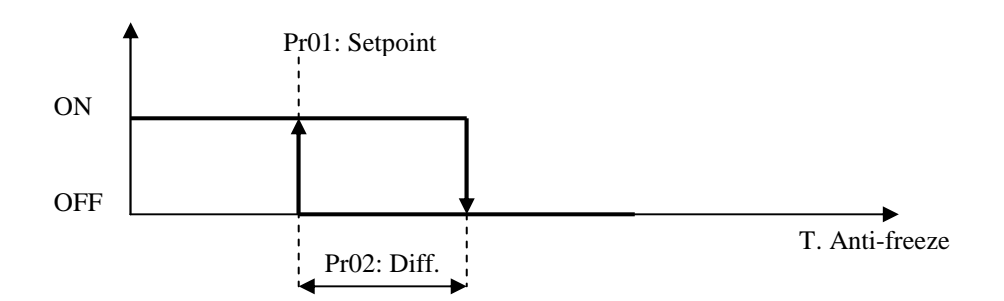

When the anti-freeze minimum temperature condition is reached a cyclical by-pass sequence of the recovery heat exchanger is activated to allow the exhaust air (warmer, from the room) to defrost the recovery heat exchanger air channels as shown in the below diagram.

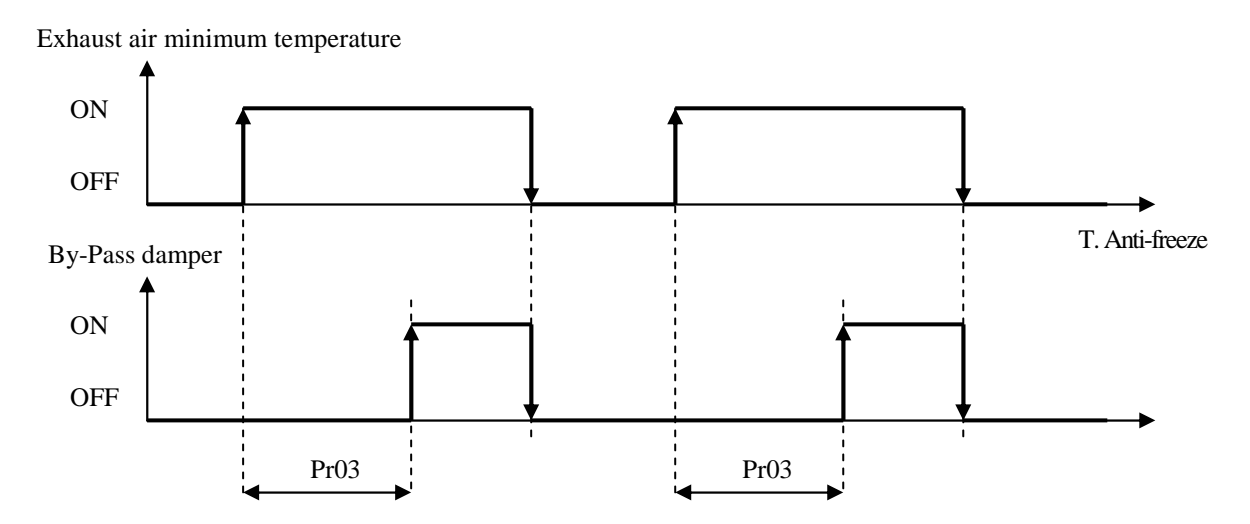

After the (parameter Pr03) delay the by-pass damper is activated to allow defrosting. As soon as the exhaust air temperature is back above the accepted value the damper is deactivated and the recovery heat exchanger starts again.

Note: If the anti-freeze probe is in alarm condition the function is disabled.

## 6.7 Features of the COMPLETE control solution

Al functions of the *COMPACT* version are included in this version. Below are listed only the additional features of the COMPLETE control solution.

## 6.7.1 Post-Ventilation

By setting the parameter PG05=1 it is possible to decide whether to run the fans for a time configured on parameter *PF11*, also after unit switch-OFF. If the function is active when the unit stops the fans keep working for further *PF11* seconds.

## 6.7.2 Differential pressure switch

The lack of air flow is signalled via the *DI6 Differential Pressure switch* digital input. The pressure switch status is considered after the initial start-up phase of the unit (the length of this phase is configured by parameter *PA06*). On expiry of this time if the contact signals a lack of air flow the alarm is signalled immediately. During normal working the differential pressure switch is monitored continuously. If the contact signals a lack of flow for a period exceeding the *PA06* parameter, the alarm is signalled immediately.

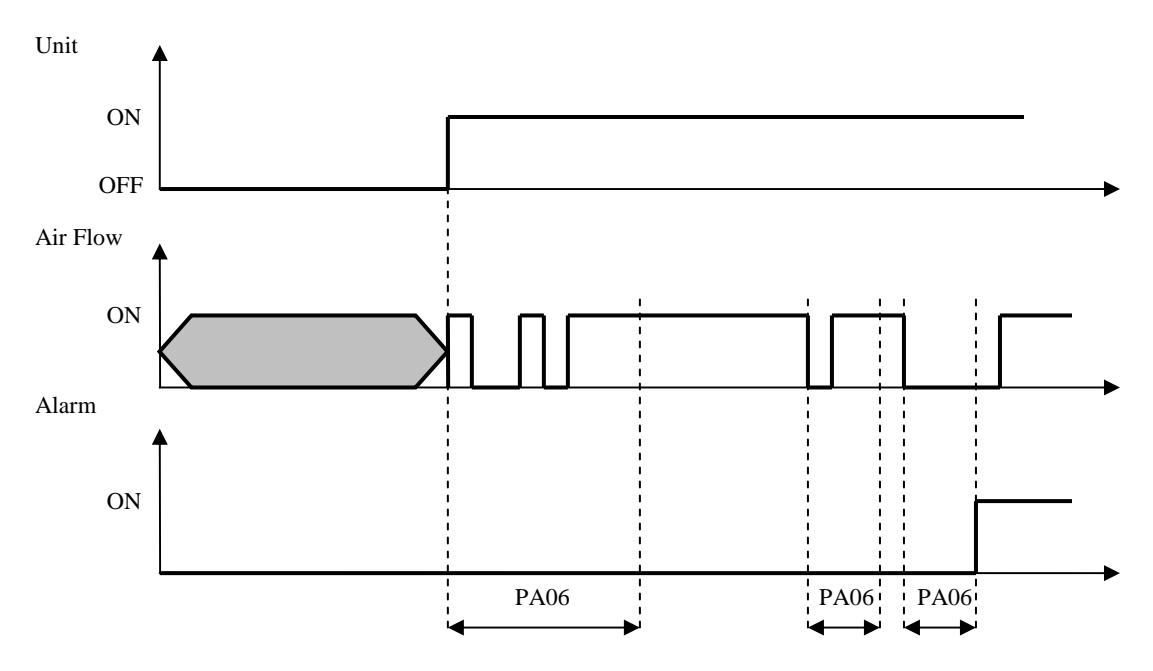

To enable the alarm, set PA05=1.

The differential pressure switch alarm has manual reset. Activation leads to switch-off of the unit taking it into the *OFF due to alarm* status.

### 6.7.3 Fresh air intake damper

It is possible to manage an optional motorised damper (can be enabled by parameter PG04=1) for fresh air intake purpose. The damper is managed via ON/OFF (digital) activation. The damper can be either fully open or fully closed, modulation is not possible as well as a minimum opening.

When the fans are requested to start first the damper is opened and, after a delay configured on parameter PS01, the fans are activated too.

When the fans are switched OFF the damper is kept open for a time configured on parameter *PS02*.

#### 6.7.3.1 Fresh air intake damper limit switches

In order to have a feedback about the real status of the damper (fully open or fully closed) the digital inputs DI9 and DI10 are connected to the damper's "fully open" and "fully closed" limit switches. Every time the damper is requested to change its status it is verified that both limit switches change their status within the expected time frame (defined on parameter PS05). If during this time the states of both digital inputs change this means everything is working fine. If this is not the case the AL06 alarm with manual reset is generated and the unit is brought to the "*OFF due to alarm*" status.

### 6.7.4 Heating

The *COMPLETE* solution offers the possibility to use a hot water coil or a set of three electric heaters for space heating purpose. By setting the *PG02* parameter the desired resource is activated along with the relevant alarms connected. For using this function it is necessary to enable the supply temperature probe setting *PH40=1*.

During the anti-freeze protection of the recovery heat exchanger, on units without by-pass, the heating source must be deactivated for protection. The heating source is disabled with a delay defined at the parameter PF09 after the fan speed has reduced to V1 during the supply fan speed decrease for antifreeze protection. If the antifreeze condition remains active for further PF09 the supply fan is stopped.

#### 6.7.4.1 Heating with hot water coil

To use the hot water coil for space heating it is required to set the parameter PG02=1. The control is based on the supply temperature via a supply Set Point (*SPHM* parameter) and a relevant differential (*Pb02* parameter). The coil is controlled via a proportional-integral algorithm (PI). The control can be only proportional by setting the integral time Pb03=0.

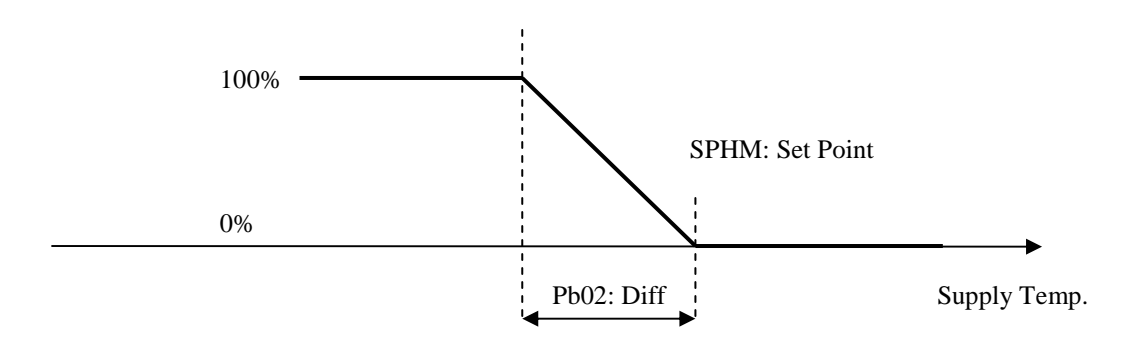

In case the control probe has an alarm condition it is possible to decide the opening percentage of the coil valve during alarm setting the *Pb04* parameter. If Pb04 = 0.0% in probe error condition the valve remains closed.

#### Anti-freeze safety on hot water circuit (AL04)

The anti-freeze mechanical thermostat (digital input DI7) is mounted downstream the coil either inside or outside the pipe. On its intervention (voltage free contact closure on controller digital input), the controller carries out the following steps:

a) Open the 3-way valve completely (hot water)

b) Close the fresh air damper

c) Stop the fans

This alarm is enabled by setting PA08=1 and is only active if the hot water coil is enabled (PG02=1). The alarm is signalled after a set delay (parameter PA09) and is reset automatically.

#### 6.7.4.2 Heating with electric heaters (3 stages)

To use the electric heaters for space heating purpose it is necessary to set the parameter PG02=2. The control is based on the supply temperature via a supply Set Point (*SPHM* parameter) and a relevant differential (*Pb02* parameter.

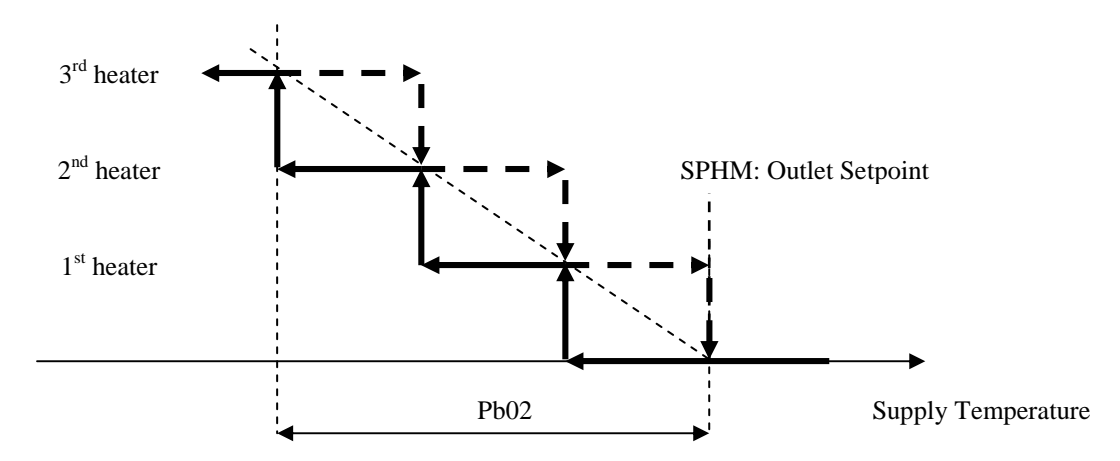

Between following activation / de activation of the heaters a delay has been implemented (parameter Pb05) in order to prevent for simultaneous current peaks.

In case the control probe has an alarm condition it is possible to decide the number of heaters to be activated during the the alarm by setting the *Pb06* parameter. If Pb06=0 in probe error condition no heater is active.

#### Heaters thermal overload alarm

Via the *DI8 (Electric heaters thermal overload protection)* digital input it is possible to activate the heaters thermal overload alarm. On occurrence of this alarm the heaters are immediately switched OFF. The alarm is signalled after a fixed delay of 2 seconds and is reset automatically. The alarm is enabled by setting PA12=1. The alarm can be enabled only if the heaters are configured (PG02=2).

#### 6.7.4.3 Heaters status

Each of the three heaters can assume one out the following status:

- 1. *Disabled*: the heater is not managed by control.
- 2. *Off*: the heater is not active.
- 3. *In switch-ON stand-by*: the heater is about to switch-ON, it is in stand-by due to protection times.
- 4. *In switch-OFF stand-by*: the heater is about to switch-off, it is in stand-by due to protection times.
- 5. *On*: the heater is active.
- 6. *Alarm*: the heater is blocked due to the relevant thermal overload alarm.

#### 6.7.4.4 Heaters over temperature protection with automatic reset

By setting the parameter PA16=1(high temperature) it is possible to decide whether to use the supply high temperature alarms or not. The following parameters must be configured in order to use these alarms:

- PA17 = Automatic reset over temperature protection Set Point

- PA19 = Temperature alarm differential

- PA20 = Temperature alarm activation delay

The alarms are signalled after the PA20 delay time have automatic reset. The alarms are disabled in case of alarm condition on the supply temperature probe. These alarms can only be activated with the unit running.

### 6.7.5 Heat exchanger by-pass in summer mode (Free-Cooling)

During summer cycle, when the outside temperature is low enough it is possible to take advantage of the outside air for cooling down the internal ambient by means of the by-pass damper. Set PG08=1 to enable this function. This function uses the outside air temperature probe (*TExt*) and the return temperature probe (*TInt*).

When TExt  $\geq$  Tke (default 15 °C, it can be modified by parameter *Pr04*) and return temperature TInt  $\geq$  Tki (default 22 °C, it can be modified by parameter *Pr05*) and if TExt  $\leq$  TInt the function is active and opens the heat exchanger by-pass damper.

Note: To use this function the outside and return temperature probes must be enabled, respectively PH43=1 and PH41=1. If one of the two probes is in error condition the function is disabled.

### 6.7.6 Modulation of the air flow with CO<sub>2</sub> probe

This function is enabled by setting PF01=3 and can be enabled only during COMFORT time bands. In this configuration the fan speed control is based on the value sensed by the CO<sub>2</sub> probe. The fans speed depend on the value set on parameters PF14, PF15 which indicate the set for CO<sub>2</sub> concentration for each of the three speeds. In this state the minimum speed is V1.

**Example. Parameters default** 

CO2 probe

0V -> PH03 = 100 ppm 5V -> PH04 = 1100 ppm

#### Fans

PF14 = 500 and PF15 = 1500 ppm. Speed 1 for measured value < 500 ppm Speed 2 for measured value between 500 ppm (included) and 1500 ppm Speed 3 for measured value  $\ge 1500$  ppm

**Note:** To use this function the  $CO_2$  probe must be enabled (parameter *PH42=1*) along with the relevant linearisation values (parameters *PH03* and *PH04*). If the RTC clock is in error condition it is possible to set parameter*PF05* which defines the fans speed in this condition.

#### 6.7.7 Heating control depending on Return Air Temperature

It is possible to decide whether to control the space heating (by means of hot water coil or electric heaters) depending on the return ait temperature instead of on the supply air temperature (Pb01=0). To use this function set Pb01=1 and also set the SPHR parameter indicating the value of the regulation set point on the return air temperature. To use of this the return air temperature probe must be enabled (PH41=1).

# 7 DIAGNOSTICS

The application can manage a series of alarms relevant to the fans and the devices configured. Depending on the various types of alarm it is possible to configure a manual or automatic reset, a possible delay and the actions to carry out in the specific case.

When one or more alarms are active the alarm icon  $\Delta$  on the main page flashes, if configured (*PH20=1*) and only with the machine ON the buzzer is also activated.

To display the alarms, select *ALARMS* on the general menu or press ESC from the main page and then select "*Show ALARMS* >>".

If the ESC key is pressed on an alarm page or you wait 60 seconds for timeout, go back to the main page of the application. To scroll through the various active alarms, press ENTER again: the alarms are presented in the order of priority, as they are listed in the alarms table.

To silence the buzzer, press the vGRAPH1 down key for about 2 seconds.

## 7.1 Manual and automatic reset alarms

As shown previously there are two types of alarm. Those with manual reset and those with automatic reset. For some alarms it is possible to set (*Alarms Reset*) the most suitable type of reset for user needs by means of the relevant parameters. Other alarms have predetermined reset type.

## 7.1.1 Manual reset alarms

If a manual rest alarm occurs the alarm icon starts to flash and the buzzer is activated (if configured PH20=1).

Once the conditions for which the alarm has occurred are reset it is possible to manual reset the alarm. To perform this operation:

- Enter the relevant alarm page
- hold the ENTER key down for about 2 seconds.

At this point, if there are no other active alarms, the page indicating "*NO ALARMS*" will be displayed, the icon disappears, the buzzer switches off and the unit starts working normally. If there are other active alarms the page relevant to the next active alarm will be displayed.

The consequences relevant to an active manual reset alarm remain valid until the user reset the alarm message.

#### 7.1.2 Automatic reset alarms

If an automatic reset alarm occurs the alarm icon starts to flash and the buzzer is activated (if configured PH20=1).

Once the conditions for which the alarm occurred are reset the alarm message and the relevant consequences are reset automatically without need of user intervention.

# 7.2 Alarms table

Below is a list of all alarms managed by the application. The order of presentation is the same as the order of active alarms occurrence. The alarms can be displayed also with the machine in OFF status.

| Code | Alarm description                                                                                                    | Reset                  | Consequence                                                                                                    | Delay      |
|------|----------------------------------------------------------------------------------------------------|------------------------|----------------------------------------------------------------------------------------------------|------------|
| AL01 | Supply fan thermal overload <sup>(*1)</sup>                                                                                                    | Automatic              | Switches all devices off                                                                                                  | Fixed 2 s  |
| AL02 | Return fan thermal overload <sup>(*1)</sup>                                                                                                    | Automatic              | Switches all devices off                                                                                                  | Fixed 2 s  |
| AL03 | Differential pressure switch <sup>(*1)</sup>                                                                                                   | Manual                 | Switches all devices off                                                                                                  | Selectable |
| AL04 | Hot water coil anti-freeze                                                                                                    | Automatic              | <ul><li> Open the hot water valve<br/>completely</li><li> Close the fresh air damper</li><li> Switches fans OFF</li></ul> | Selectable |
| AL05 | Electric heaters thermal overload – manual reset                                                                                               | Manual                 | Switches the heaters OFF                                                                                                  | Fixed 2 s  |
| AL06 | Outside air damper limit switch "completely<br>open" <sup>(*1)</sup><br>Outside air damper limit switch "completely<br>closed" <sup>(*1)</sup> | Manual                 | Switches all devices off                                                                                                  | Selectable |
| AL07 | Electric heaters thermal overload – automatic reset                                                                                            | Automatic              | Switches the heaters OFF                                                                                                  | Selectable |
| AL09 | Supply fan running hours                                                                                                    | Manual <sup>(*2)</sup> | Signalling only                                                                                                    | -          |
| AL10 | Return fan running hours                                                                                                    | Manual <sup>(*2)</sup> | Signalling only                                                                                                    | -          |
| AL11 | Anti-freeze temperature probe                                                                                                    | Automatic              | Inhibits the relevant control                                                                                             | Selectable |
| AL12 | Supply air temperature probe                                                                                                    | Automatic              | Inhibits the relevant control                                                                                             | Selectable |
| AL13 | Return air temperature probe                                                                                                    | Automatic              | Inhibits the relevant control                                                                                             | Selectable |
| AL14 | CO <sub>2</sub> probe                                                                                                    | Automatic              | Inhibits the relevant control                                                                                             | Selectable |
| AL15 | Outdoor intake air temperature probe                                                                                                    | Automatic              | Inhibits the relevant control                                                                                             | Selectable |
| AL16 | RTC broken or battery discharged alarm                                                                                                    | Manual                 | Inhibits the control depending on RTC                                                                                     | -          |
| AL17 | Expansion communication alarm                                                                                                    | Automatic              | Switches OFF the devices connected to the expansion                                                                       | -          |

(<sup>\*1</sup>) These alarms cause the unit to switch OFF (*OFF due to alarm* status)

(<sup>\*2</sup>) To reset the alarms linked to running hours just reset the device hours.

## 7.3 General alarm relay

The controller manages a configurable alarm relay. For each alarm there is a parameter which selects whether that alarm must be signalled on the alarm relay. Several alarms can be addressed to the relay.

Via the relevant parameter (*PH61*) it is possible to establish the polarity (NO, or NC) of the alarm relay.

# 7.4 Alarms log

The controller record the ALARMS LOG in a non-volatile area of the memory organised as FIFO (First In First Out), that is a list of the last 100 alarms occurred.

To display the alarms log, select LOG from the General menu or press ESC from the main page to display this page:

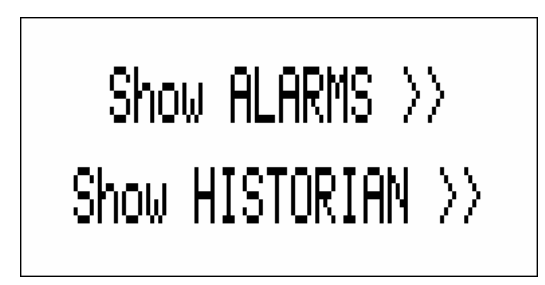

Move the cursor on *"Show HISTORIAN>>>"* and push the Enter key. The alarms log screen will be displayed:

| ALARM HISTORY                    |  |  |  |  |  |  |
|----------------------------------|--|--|--|--|--|--|
| Status: OK                       |  |  |  |  |  |  |
| Element N° 2                     |  |  |  |  |  |  |
| Code: AL08                       |  |  |  |  |  |  |
| Value: -18.0 <u>Next&gt;&gt;</u> |  |  |  |  |  |  |
| 21/02/2010 08:19:04              |  |  |  |  |  |  |

Each element of the log has the following information associated:

- Alarm running number
- Alarm mnemonic code (AL01, AL03, ...)
- Alarm occurrence date and time
- A possible value associated to the alarm

The alarm mnemonic code is the one shown in the alarms table. The log can hold 100 events.

Via the *PH18* (*Delete alarms log*) parameter it is possible to cancel all the alarms stored in the log. Set the parameter at SI (1) and wait a few seconds for the NO (0) default value to be read again.

**Note 1:** The storing in the log of an alarm beyond the maximum number allowed (100) means the first alarm of the log is overwritten.

# 8 MODBUS VARIABLES

The controller can be managed by a supervisor via Modbus protocol. The communication takes place via optional TTL/RS485 serial interface outside the controller. The various states/parameters exported from the controller are shown below.

## 8.1 ModBus exporting table

| Addr<br>Base 0 | Addr<br>Base<br>1 | Name                   | Value | Min     | Max    | Description                                                                                                    | Mode |
|----------------|-------------------|------------------------|-------|---------|--------|----------------------------------------------------------------------------------------------------|------|
| 0x0100         | 257               | Packed_DI              | 0     | 0       | 65535  | Bit1=DI1, Bit2=DI2,<br>Bit3=DI3,,<br>Bit13=DI13,<br>Bit14=DI14                                                                                                    | R/W  |
| 0x0180         | 385               | Packed_DO              | 0     | 0       | 65535  | Bit1=DO1,<br>Bit2=DO2,,<br>Bit13=DO13,<br>Bit14=DO14                                                                                                    | R/W  |
| 0x0200         | 513               | AI01_Antireeze_Probe   | 0.0   | -3276.8 | 3276.7 |                                                                                                    | R/O  |
| 0x0201         | 514               | AI02_AirSupply_Probe   | 0.0   | -3276.8 | 3276.7 | Only Complete                                                                                                    | R/O  |
| 0x0202         | 515               | AI03_AirReturn_Probe   | 0.0   | -3276.8 | 3276.7 |                                                                                                    | R/O  |
| 0x0203         | 516               | AI04_CO2_Probe         | 0     | -32768  | 32767  | Version                                                                                                    | R/O  |
| 0x0204         | 517               | AI05_AirExternal_Probe | 0.0   | -3276.8 | 3276.7 |                                                                                                    | R/O  |
| 0x0281         | 642               | AO_ByPassRecover       | 0.00  | 0.00    | 100.00 |                                                                                                    | R/W  |
| 0x0282         | 643               | inverterFan_Return     | 0.00  | 0.00    | 100.00 |                                                                                                    | R/W  |
| 0x0283         | 644               | inverterFan_Supply     | 0.00  | 0.00    | 100.00 |                                                                                                    | R/W  |
| 0x0284         | 645               | AO_HeatingCoilRequest  | 0.00  | 0.00    | 100.00 | Only Complete<br>Version                                                                                                    | R/W  |
| 0x0300         | 769               | PackedAlarm_1          | 0     | 0       | 65535  | Bit1=AL01,<br>Bit2=AL02,<br>Bit3=AL03,<br>Bit4=AL04,<br>Bit5=AL05,<br>Bit6=AL06,<br>Bit7=AL07,<br>Bit8=free,<br>Bit9=AL09,<br>Bit10=AL10,<br>Bit11=AL11,<br>Bit12=AL12,<br>Bit13=AL13,<br>Bit14=AL14,<br>Bit15=AL15,<br>Bit16=AL16 | R/W  |
| 0x0301         | 770               | PackedAlarm_2          | 0     | 0       | 65535  | Bit1=AL17,<br>Bit2=AL18,<br>Bit3=AL19,                                                                                                    | R/W  |

|        |      |                                |       |         |            | Bit4=AL20,<br>Bit5=AL21,<br>Bit6=AL22,<br>Bit7=AL23,<br>Bit8=Free,<br>Bit9=AL25,<br>Bit10=AL26,<br>Bit11=AL27,<br>Bit12=AL28,<br>Bit13=AL29 |     |
|--------|------|--------------------------------|-------|---------|------------|----------------------------------------------------------------------------------------------------|-----|
| 0x0400 | 1025 | Status_OnOff_bySUP             | 0     | 0       | 1          |                                                                                                    | R/W |
| 0x0500 | 1281 | CLOCK_RTC ( Low )              | 0     | 0       | 2147483647 |                                                                                                    | R/W |
| 0x0501 | 1282 | CLOCK_RTC ( High )             |       |         |            |                                                                                                    |     |
| 0x0502 | 1283 | StatusUnit                     | 0     | 0       | 5          |                                                                                                    | R/W |
| 0x0503 | 1284 | UI_MainLabelDown               | 0     | 0       | 7          |                                                                                                    | R/W |
| 0x0504 | 1285 | Status_SupplyFan               | 0     | 0       | 9          | 0=Disabilitato,<br>1=OFF, 2=Wait ON,<br>3=ON, 4=Wait OFF,<br>5=ALL, 6=Manual                                                                | R/W |
| 0x0505 | 1286 | Status_ReturnFan               | 0     | 0       | 9          | 0=Disabilitato,<br>1=OFF, 2=Wait ON,<br>3=ON, 4=Wait OFF,<br>5=ALL, 6=Manual                                                                | R/W |
| 0x0506 | 1287 | UI_byPassAntiFreeze            | 0     | 0       | 1          |                                                                                                    | R/W |
| 0x0507 | 1288 | Status_FreshAir                | 0     | 0       | 5          | Only Complete                                                                                                    | R/W |
| 0x0508 | 1289 | byPassRecover_Summer           | 0     | 0       | 1          | Version                                                                                                    | R/W |
| 0x0509 | 1290 | Status_Heater1                 | 0     | 0       | 5          | Only Complete                                                                                                    | R/W |
| 0x050A | 1291 | Status_Heater2                 | 0     | 0       | 5          | version                                                                                                    | R/W |
| 0x050B | 1292 | Status_Heater3                 | 0     | 0       | 5          | 0=Disabilitato,<br>1=OFF, 2=Wait ON,<br>3=ON, 4=Wait OFF,<br>5=ALL                                                                          | R/W |
| 0x050C | 1293 | active_ProbeHeating            | 0.0   | -3276.8 | 3276.7     |                                                                                                    | R/O |
| 0x050D | 1294 | active_SetPointHeating         | 0.0   | -20.0   | 230.0      | Only Complete<br>Version                                                                                                    | R/W |
| 0x050E | 1295 | active_HeatingCapacity         | 0.00  | 0.00    | 100.00     |                                                                                                    | R/W |
| 0x0606 | 1543 | SPHR_SetPoint_Return           | 20.0  | -20.0   | 230.0      |                                                                                                    | R/W |
| 0x0607 | 1544 | SPHM_SetPoint_Supply           | 22.0  | -20.0   | 230.0      |                                                                                                    | R/W |
| 0x0608 | 1545 | PT01_Start_Confort_TB ( Low )  | 28800 | 0       | 86399      |                                                                                                    | R/W |
| 0x0609 | 1546 | PT01_Start_Confort_TB ( High ) |       |         |            |                                                                                                    |     |
| 0x060A | 1547 | PT02_Start_Economy_TB ( Low )  | 72000 | 0       | 86399      |                                                                                                    | R/W |
| 0x060B | 1548 | PT02_Start_Economy_TB ( High ) |       |         |            |                                                                                                    |     |
| 0x060C | 1549 | PT11a17_TypeDay[0]             | 0     | 0       | 1          | 0=Sunday,<br>6=Saturday                                                                                                    | R/W |

| 0x060D | 1550 | PT11a17_TypeDay[1]                | 0         | 0         | 1          | 0=Sunday,<br>6=Saturday                                                             | R/W |
|--------|------|-----------------------------------|-----------|-----------|------------|-------------------------------------------------------------------------------------|-----|
| 0x060E | 1551 | PT11a17_TypeDay[2]                | 0         | 0         | 1          | 0=Sunday,<br>6=Saturday                                                             | R/W |
| 0x060F | 1552 | PT11a17_TypeDay[3]                | 0         | 0         | 1          | 0=Sunday,<br>6=Saturday                                                             | R/W |
| 0x0610 | 1553 | PT11a17_TypeDay[4]                | 0         | 0         | 1          | 0=Sunday,<br>6=Saturday                                                             | R/W |
| 0x0611 | 1554 | PT11a17_TypeDay[5]                | 0         | 0         | 1          | 0=Sunday,<br>6=Saturday                                                             | R/W |
| 0x0612 | 1555 | PT11a17_TypeDay[6]                | 0         | 0         | 1          | 0=Sunday,<br>6=Saturday                                                             | R/W |
| 0x0613 | 1556 | PM01_Limit_HourFan ( Low )        | 8000      | 0         | 100000     |                                                                                     | R/W |
| 0x0614 | 1557 | PM01_Limit_HourFan ( High )       |           |           |            |                                                                                     |     |
| 0x0615 | 1558 | PM11_Calibration_AntiFreezeProbe  | 0.0       | -18.0     | 18.0       |                                                                                     | R/W |
| 0x0616 | 1559 | PM12_Calibration_AirSupplyProbe   | 0.0       | -18.0     | 18.0       |                                                                                     | R/W |
| 0x0617 | 1560 | PM13_Calibration_AirReturnProbe   | 0.0       | -18.0     | 18.0       |                                                                                     | R/W |
| 0x0618 | 1561 | PM14_Calibration_CO2_Probe        | 0         | -200      | 200        |                                                                                     | R/W |
| 0x0619 | 1562 | PM15_Calibration_AirExternalProbe | 0.0       | -18.0     | 18.0       |                                                                                     | R/W |
| 0x061A | 1563 | PM02_SupplyFan_Hours ( Low )      | 0         | 0         | 100000     |                                                                                     | R/W |
| 0x061B | 1564 | PM02_SupplyFan_Hours ( High )     |           |           |            |                                                                                     |     |
| 0x061C | 1565 | PM03_ReturnFan_Hours ( Low )      | 0         | 0         | 100000     |                                                                                     | R/W |
| 0x061D | 1566 | PM03_ReturnFan_Hours ( High )     |           |           |            |                                                                                     |     |
| 0x061E | 1567 | PM90_LastMaintainDATE ( Low )     | 252460801 | 299721601 | 2147483647 |                                                                                     | R/W |
| 0x061F | 1568 | PM90_LastMaintainDATE ( High )    |           |           |            |                                                                                     |     |
| 0x0620 | 1569 | PF01_FanRegulationType            | 0         | 0         | 3          | 0=Continue,<br>1=Auto,<br>2=Auto with DI,<br>3=CO2 Probe (Only<br>Complete Version) | R/W |
| 0x0621 | 1570 | PF02_SpeedFan_ManualReg           | 3         | 0         | 3          |                                                                                     | R/W |
| 0x0622 | 1571 | PF03_SpeedFan_Confort             | 2         | 1         | 3          |                                                                                     | R/W |
| 0x0623 | 1572 | PF04_SpeedFan_Economy             | 1         | 0         | 2          |                                                                                     | R/W |
| 0x0624 | 1573 | PF05_SpeedFan_ErrorRTC            | 0         | 0         | 3          |                                                                                     | R/W |
| 0x0625 | 1574 | PF06_MinTimeOnStepsFan            | 3         | 0         | 999        | sec                                                                                 | R/W |
| 0x0626 | 1575 | PF07_SetPointAntiFreeze           | 2.0       | -20.0     | 273.0      |                                                                                     | R/W |
| 0x0627 | 1576 | PF08_DiffAntiFreeze               | 2.0       | 0.0       | 20.0       |                                                                                     | R/W |
| 0x0628 | 1577 | PF09_DeadZoneOutsideTime          | 5         | 1         | 99         | Minute                                                                              | R/W |
| 0x0629 | 1578 | PF10_DiffByPassAntiFreeze         | 2.0       | 0.0       | 20.0       |                                                                                     | R/W |

| 0x062A | 1579 | PF11_MinTimePostFan                  | 30     | 0     | 999    | sec    | R/W |
|--------|------|--------------------------------------|--------|-------|--------|--------|-----|
| 0x062B | 1580 | PF12_SpeedFan_Confort_DI             | 3      | 1     | 3      |        | R/W |
| 0x062C | 1581 | PF13_SpeedFan_WeekEnd                | 0      | 0     | 3      |        | R/W |
| 0x062D | 1582 | PF14_SetCO2_FanSpeed1_2              | 500    | 0     | 10000  |        | R/W |
| 0x062E | 1583 | PF15_SetCO2_FanSpeed2_3              | 1100   | 0     | 10000  |        | R/W |
| 0x062F | 1584 | PF21_AOValue_Speed1                  | 33.50  | 0.00  | 100.00 |        | R/W |
| 0x0630 | 1585 | PF22_AOValue_Speed2                  | 66.50  | 0.00  | 100.00 |        | R/W |
| 0x0631 | 1586 | PF23_AOValue_Speed3                  | 100.00 | 0.00  | 100.00 |        | R/W |
| 0x0632 | 1587 | Pb01_HeatRegulationProbe             | 0      | 0     | 1      |        | R/W |
| 0x0633 | 1588 | Pb02_HeatingDiff                     | 10.0   | 0.0   | 36.0   |        | R/W |
| 0x0634 | 1589 | Pb03_HeatingCoil_Ti                  | 0      | 0     | 999    |        | R/W |
| 0x0635 | 1590 | Pb04_ForceHeat_OnErrorProbe          | 0.00   | 0.00  | 100.00 |        | R/W |
| 0x0636 | 1591 | Pb05_HeaterOnOffDelayTime            | 60     | 0     | 999    |        | R/W |
| 0x0637 | 1592 | Pb06_HeaterOnErrorProbe              | 0      | 0     | 3      |        | R/W |
| 0x0638 | 1593 | PS01_PreStartTime_Fresh_Fan          | 45     | 0     | 65535  |        | R/W |
| 0x0639 | 1594 | PS02_DelayOFF_Fresh                  | 15     | 0     | 65535  |        | R/W |
| 0x063A | 1595 | PS05_LimitSwitch_WaitTime            | 60     | 0     | 999    |        | R/W |
| 0x063B | 1596 | Pr01_SetPoint_MinTemp_HeatRecover    | 1.0    | -20.0 | 230.0  |        | R/W |
| 0x063C | 1597 | Pr02_Diff_MinTemp_HeatRecover        | 2.0    | 0.0   | 36.0   |        | R/W |
| 0x063D | 1598 | Pr03_TimeByPass_Recover              | 5      | 1     | 99     | Minute | R/W |
| 0x063E | 1599 | Pr04_SetPointExt_ByPassSummer        | 15.0   | -20.0 | 230.0  |        | R/W |
| 0x063F | 1600 | Pr05_SetPointRet_ByPassSummer        | 22.0   | -20.0 | 230.0  |        | R/W |
| 0x0640 | 1601 | PA01_En_Alarm_HourFan                | 1      | 0     | 1      |        | R/W |
| 0x0641 | 1602 | PA02_HourFanAlarm_Rele               | 0      | 0     | 1      |        | R/W |
| 0x0642 | 1603 | PA03_EnableThermalFanAlarm           | 1      | 0     | 1      |        | R/W |
| 0x0643 | 1604 | PA04_ThermalFanAlarm_Rele            | 1      | 0     | 1      |        | R/W |
| 0x0644 | 1605 | PA05_En_AirFlowPressSwitch           | 1      | 0     | 1      |        | R/W |
| 0x0645 | 1606 | PA06_AlarmAirFlowSwitchDelay         | 10     | 0     | 999    |        | R/W |
| 0x0646 | 1607 | PA07_AlarmAirFlowSwitchDelay_StartUp | 60     | 0     | 999    |        | R/W |
| 0x0647 | 1608 | PA08_PressSwitchAlarm_Rele           | 1      | 0     | 1      |        | R/W |
| 0x0648 | 1609 | PA09_EnableAntiFreezeCoil            | 0      | 0     | 1      |        | R/W |
| 0x0649 | 1610 | PA10_DelayAlarm_AntiFreezeCoil       | 10     | 0     | 999    |        | R/W |
| 0x064A | 1611 | PA11_AntiFreezeCoilAlarm_Rele        | 1      | 0     | 1      |        | R/W |
| 0x064B | 1612 | PA12_EnableThermalResistor           | 1      | 0     | 1      |        | R/W |

| 0x064C | 1613 | PA13_ThermalResistorAlarm_Rele | 1     | 0     | 1     |            | R/W |
|--------|------|--------------------------------|-------|-------|-------|------------|-----|
| 0x064D | 1614 | PA15_LimitSitwchAlarm_Rele     | 1     | 0     | 1     |            | R/W |
| 0x064E | 1615 | PA16_EnHighTempAlarm           | 1     | 0     | 1     |            | R/W |
| 0x064F | 1616 | PA17_SetPointHT                | 85.0  | -20.0 | 230.0 |            | R/W |
| 0x0650 | 1617 | PA19_Diff_TempAlarm            | 3.0   | 0.0   | 36.0  |            | R/W |
| 0x0651 | 1618 | PA20_TempAlarmDelay            | 10    | 0     | 999   |            | R/W |
| 0x0652 | 1619 | PA21_LT_HT_Alarm_Rele          | 1     | 0     | 1     |            | R/W |
| 0x0653 | 1620 | PA22_ExpansionDelayAlarm       | 5     | 0     | 999   |            | R/W |
| 0x0654 | 1621 | PA23_ExpAlarm_Rele             | 1     | 0     | 1     |            | R/W |
| 0x0655 | 1622 | PA24_EnableAlarmRTC            | 1     | 0     | 1     |            | R/W |
| 0x0656 | 1623 | PA25_RTCAlarm_Rele             | 1     | 0     | 1     |            | R/W |
| 0x0657 | 1624 | PA26_AlarmProbe_Delay          | 10    | 0     | 240   |            | R/W |
| 0x0658 | 1625 | PA27_ProbeAlarm_Rele           | 1     | 0     | 1     |            | R/W |
| 0x0659 | 1626 | PH01_MinTempValue              | -15.0 | -20.0 | 230.0 |            | R/W |
| 0x065A | 1627 | PH02_MaxTempValue              | 95.0  | -20.0 | 230.0 |            | R/W |
| 0x065B | 1628 | PH03_MinPPM_CO2                | 0     | 0     | 10000 |            | R/W |
| 0x065C | 1629 | PH04_MaxPPM_CO2                | 1100  | 0     | 10000 |            | R/W |
| 0x065D | 1630 | PH05_Enable_OnOffByDI          | 1     | 0     | 1     |            | R/W |
| 0x065E | 1631 | PH06_Enable_OnOffBySuperv      | 0     | 0     | 1     |            | R/W |
| 0x065F | 1632 | PH11_Modbus_Address            | 1     | 1     | 247   |            | R/W |
| 0x0660 | 1633 | PH12_Modbus_Baud               | 3     | 0     | 4     |            | R/W |
| 0x0661 | 1634 | PH13_Modbus_Parity             | 2     | 0     | 2     |            | R/W |
| 0x0662 | 1635 | PH14_Modbus_StopBit            | 0     | 0     | 1     |            | R/W |
| 0x0663 | 1636 | PH18_HistoryReset              | 0     | 0     | 1     |            | R/W |
| 0x0664 | 1637 | PH20_EnableBuzzer              | 1     | 0     | 1     |            | R/W |
| 0x0665 | 1638 | PH30_TemperatureHR             | 0     | 0     | 1     |            | R/W |
| 0x0666 | 1639 | PH40_EnableAirSupplyProbe      | 1     | 0     | 1     |            | R/W |
| 0x0667 | 1640 | PH41_EnableAirReturnProbe      | 1     | 0     | 1     |            | R/W |
| 0x0668 | 1641 | PH42_EnableCO2Probe            | 1     | 0     | 1     |            | R/W |
| 0x0669 | 1642 | PH43_EnableAirExternalProbe    | 1     | 0     | 1     |            | R/W |
| 0x066A | 1643 | PH51_Logic_DI1                 | 0     | 0     | 1     | 0=NO, 1=NC | R/W |
| 0x066B | 1644 | PH52_Logic_DI2                 | 0     | 0     | 1     | 0=NO, 1=NC | R/W |
| 0x066C | 1645 | PH53_Logic_DI3                 | 1     | 0     | 1     | 0=NO, 1=NC | R/W |
| 0x066D | 1646 | PH54_Logic_DI4                 | 1     | 0     | 1     | 0=NO, 1=NC | R/W |

| 0x066E | 1647 | PH55_Logic_DI5                   | 0 | 0    | 1    | 0=NO, 1=NC                       | R/W |
|--------|------|----------------------------------|---|------|------|----------------------------------|-----|
| 0x066F | 1648 | PH56_Logic_DI6                   | 1 | 0    | 1    | 0=NO, 1=NC                       | R/W |
| 0x0670 | 1649 | PH57_Logic_DI7                   | 0 | 0    | 1    | 0=NO, 1=NC                       | R/W |
| 0x0671 | 1650 | PH58_Logic_DI8                   | 1 | 0    | 1    | 0=NO, 1=NC                       | R/W |
| 0x0672 | 1651 | PH59_Logic_DI9                   | 0 | 0    | 1    | 0=NO, 1=NC                       | R/W |
| 0x0673 | 1652 | PH60_Logic_DI10                  | 0 | 0    | 1    | 0=NO, 1=NC                       | R/W |
| 0x0674 | 1653 | PH61_Logic_DO_Alarm              | 0 | 0    | 1    |                                  | R/W |
| 0x0675 | 1654 | PH80_CAN_BaudRate                | 1 | 1    | 4    | 1=20k ,2=50k,<br>3=125k, 4=500k  | R/W |
| 0x0676 | 1655 | PH99_RestoreDefault              | 0 | 0    | 1    |                                  | R/W |
| 0x0677 | 1656 | PG01_EnableExpansion             | 1 | 0    | 1    |                                  | R/W |
| 0x0678 | 1657 | PG02_HeatingType                 | 2 | 0    | 2    | 0=Disable, 1=Coil,<br>2=Resistor | R/W |
| 0x0679 | 1658 | PG03_ByPassDamper_Type           | 0 | 0    | 1    | 0=DO7, 1=AO3                     | R/W |
| 0x067A | 1659 | PG04_Enable_FreshAir_Shutter     | 1 | 0    | 1    |                                  | R/W |
| 0x067B | 1660 | PG05_EnablePostVentilation       | 1 | 0    | 1    |                                  | R/W |
| 0x067C | 1661 | PG06_EnableAntiFreezeType        | 1 | 0    | 2    |                                  | R/W |
| 0x067D | 1662 | PG08_Enable_ByPassRecover_Summer | 1 | 0    | 1    |                                  | R/W |
| 0x067E | 1663 | PG09_EnableLimitSwitch_FreshAir  | 1 | 0    | 1    |                                  | R/W |
| 0x067F | 1664 | PG10_FanType                     | 0 | 0    | 1    |                                  | R/W |
| 0x0680 | 1665 | PSd1_UserPassword                | 0 | -999 | 9999 |                                  | R/W |
| 0x0681 | 1666 | PSd2_InstallerPassword           | 0 | -999 | 9999 |                                  | R/W |
| 0x0682 | 1667 | PSd3_ManufacturerPassword        | 0 | -999 | 9999 |                                  | R/W |

Application manual C-PRO MICRO SAVE Version 1.01 of November 2010 Code 144SAVEU0E01.

This publication is exclusive property of Evco, which prohibits reproduction and distribution,, unless expressly authorised by Evco itself. Evco does not assume any liability regarding the features, technical data and possible errors in this document or deriving from use of the same. Evco cannot be held responsible for any damage caused by the failure to comply with the warnings. Evco reserves the right to make any modifications at any time without jeopardising the essential functionality and safety features, without forewarning.

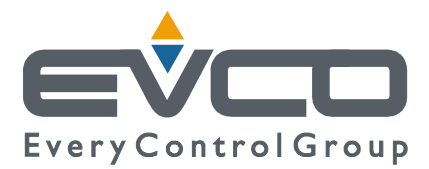

#### OFFICES Evco

Via Mezzaterra 6, 32036 Sedico Belluno ITALIA Tel. 0437-852468 Fax 0437-83648 info@evco.it www.evco.it

#### **OVERSEES BRANCHES**

**Control France** 155 Rue Roger Salengro, 92370 Chaville Paris FRANCE Tel. 0033-1-41159740 Fax 0033-1-41159739 control.france@wanadoo.fr

#### **Evco Latina**

Larrea, 390 San Isidoro, 1609 Buenos Aires ARGENTINA Tel. 0054-11-47351031 Fax 0054-11-47351031 evcolatina@anykasrl.com.ar

#### **Evco Pacific**

59 Premier Drive Campbellfield, 3061, Victoria Melbourne, AUSTRALIA Tel. 0061-3-9357-0788 Fax 0061-3-9357-7638 everycontrol@pacific.com.au

#### **Evco Russia**

111141 Russia Moscow 2-oy Proezd Perova Polya 9 Tel. 007-495-3055884 Fax 007-495-3055884 info@evco.ru

#### **Every Control do Brasil**

Rua Marino Félix 256, 02515-030 Casa Verde São Paulo SÃO PAULO BRAZIL Tel. 0055-11-38588732 Fax 0055-11-39659890 info@everycontrol.com.br

#### **Every Control Norden**

Cementvägen 8, 136 50 Haninge SWEDEN Tel. 0046-8-940470 Fax 0046-8-6053148 mail2@unilec.se

# **Every Control Shangai**

B 302, Yinhai Building, 250 Cao Xi Road, 200235 Shangai CHINA Tel. 0086-21-64824650 Fax 0086-21-64824649 evcosh@online.sh.cn

#### **Every Control United Kingdom**

Unit 19, Monument Business Park, OX44 7RW Chalgrowe, Oxford, UNITED KINGDOM Tel. 0044-1865-400514 Fax 0044-1865-400419 info@everycontrol.co.uk